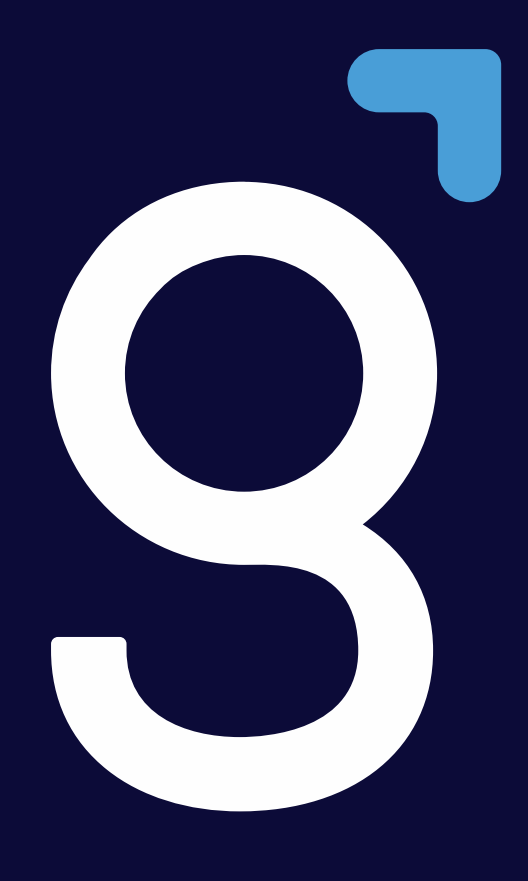

Manual de uso – Home Broker Genial

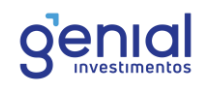

# ÍNDICE

| 1.   | Introdução                 | 4  |
|------|----------------------------|----|
| 2.   | Acesso                     | 5  |
| 3. l | Layout                     | 8  |
| 4. 1 | Modo de operação e Saldo   | 11 |
| 4    | l.1 Modo Padrão            | 11 |
| 4    | I.2 Modo Day Trade         | 11 |
| 4    | I.3 Saldo                  | 12 |
| 5. A | Acompanhamento             | 13 |
| 5    | 5.1 Cotação Rápida         | 13 |
| 5    | 5.2 Destaques do Mercado   | 14 |
| 5    | 5.3 Grade de Cotações      | 15 |
| 5    | 5.4 Grade de Opções        | 15 |
| 5    | 5.5 Gráfico                | 17 |
|      | 5.5.1 Periodicidade        | 17 |
|      | 5.5.2 Tipo                 |    |
|      | 5.5.3 Indicadores          | 21 |
|      | 5.5.4 Barra de Ferramentas | 23 |
| 5    | 5.6 Livro de Preços        | 26 |
| 5    | 5.7 Livro de Ofertas       |    |
| 5    | 5.8 Netrix                 | 27 |
| 5    | 5.9 Times & Trades         |    |
| 5    | 5.10 Notíciais             | 29 |
| 6. 1 | Negociação                 | 31 |
| 6    | 5.1 Boleta                 | 31 |
|      | 6.1.1 Boleta Stop          |    |
|      | 6.1.2 Agendamento de Ordem |    |
|      | 6.1.3 Boleta Rápida        |    |
| 6    | 5.2 Estratégia OCO         |    |
| 6    | 5.3 Carteira               |    |
| 6    | 5.4 Lista de Ordens        | 40 |
| 7. ( | Configurações              | 45 |
| 7    | 7.1 Confirmações           | 45 |

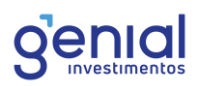

| 7.2 Proteção de Flood    | 46 |
|--------------------------|----|
| 7.3 Perfil de Investidor |    |
| 7.4 Requisitos Técnicos  | 47 |
| 7.5 Conexão              |    |

# 1. Introdução

O Home Broker da Genial foi desenvolvido com base em uma alta tecnologia de roteamento e gerenciamento de risco. Dessa forma, é uma ferramenta voltada tanto para investidores iniciantes quanto investidores mais experientes. A nova plataforma disponibilizada para você permite o acesso as ferramentas de trading mais usadas pelo mercado e destinada para os mais variados perfis de investidores.

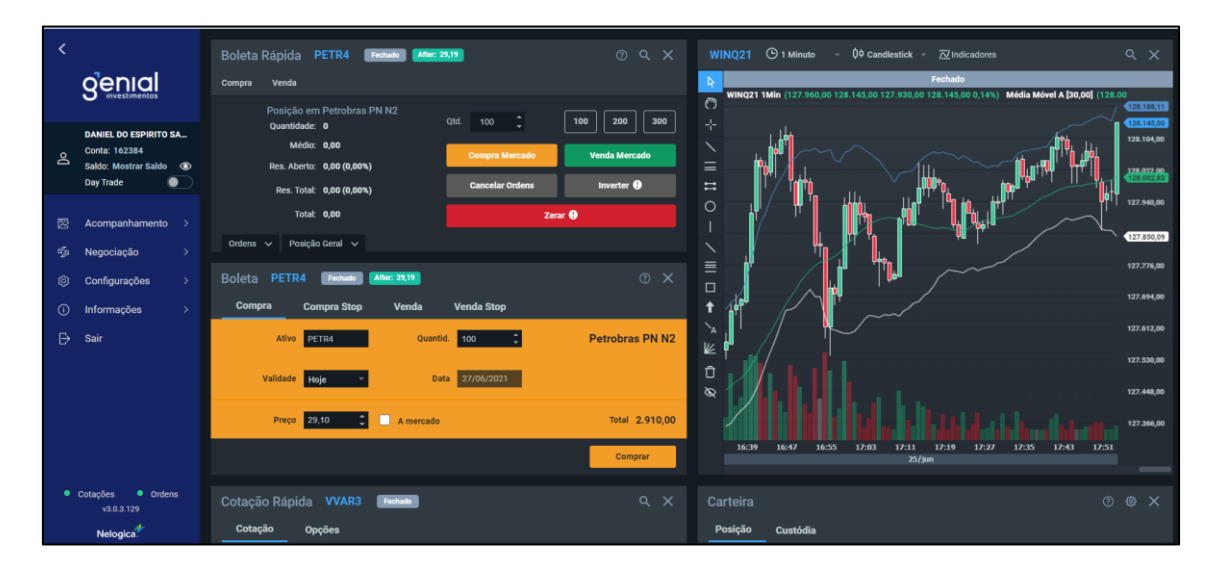

Neste manual, iremos mostrar e explicar um pouco sobre todas as ferramentas disponíveis no Home Broker. Caso você fique com qualquer dúvida de usabilidade ou operacional da plataforma, a Genial estará disponível através dos contatos abaixo:

# Mesa de Operações:

4004-8888, opção 2.

#### **Canal do Trader:**

canaldotrader@genialinvestimentos.com.br

#### Time de plataformas:

4004-8888, opção 4.

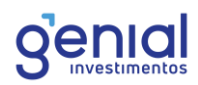

# 2. Acesso

O Home Broker é acessado através do site da Genial, mediante autenticação da assinatura eletrônica.

Na área logada do site (versão *Desktop*), acesse o menu principal, do lado esquerdo e clique em Novo Home Broker.

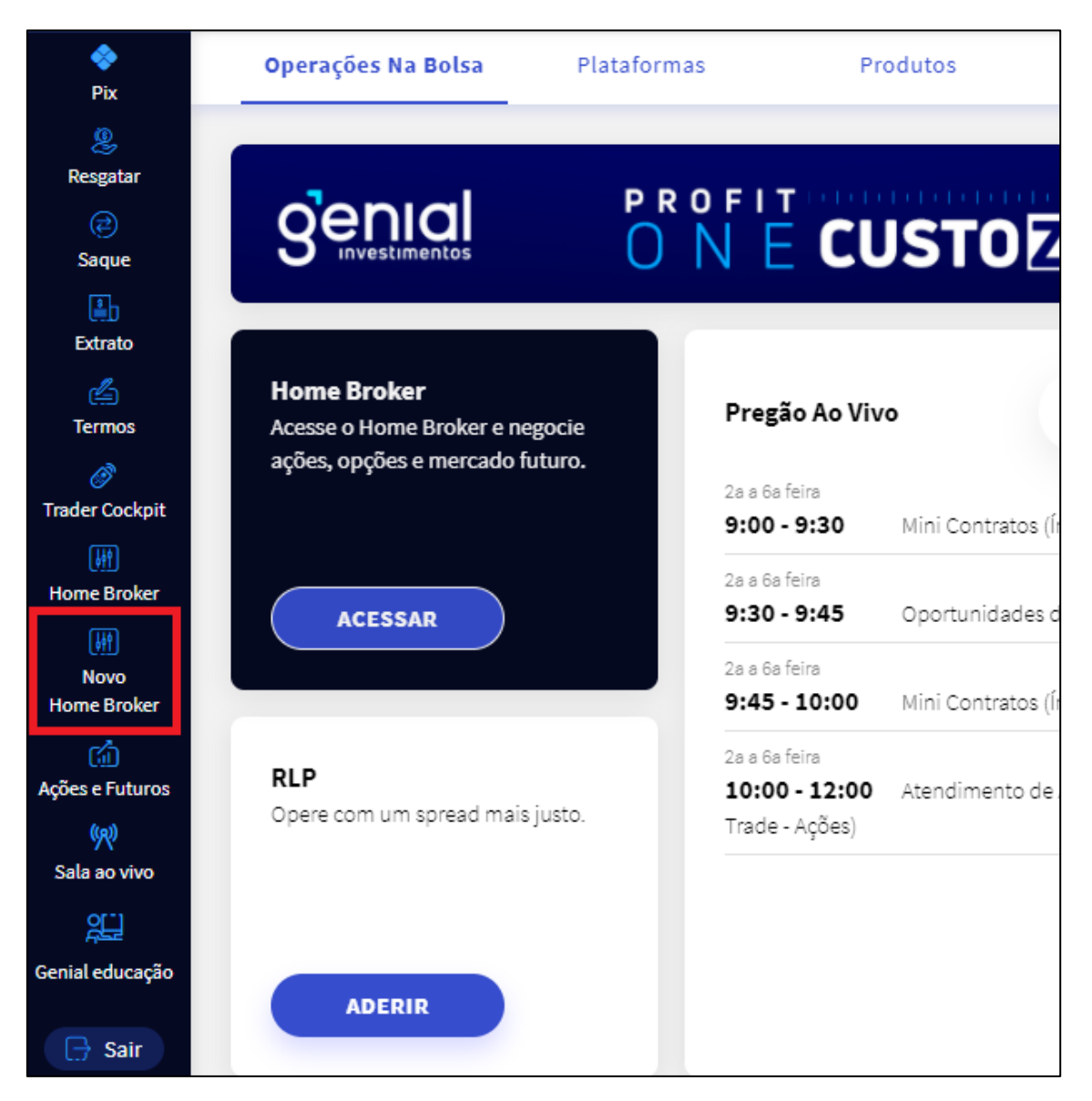

Em seguida, será solicitada a assinatura eletrônica para logar. Dado a um sofisticado processo de autenticação, você deverá inserir a assinatura digital todas as vezes em que for acessar o Home Broker.

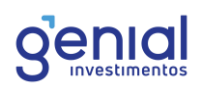

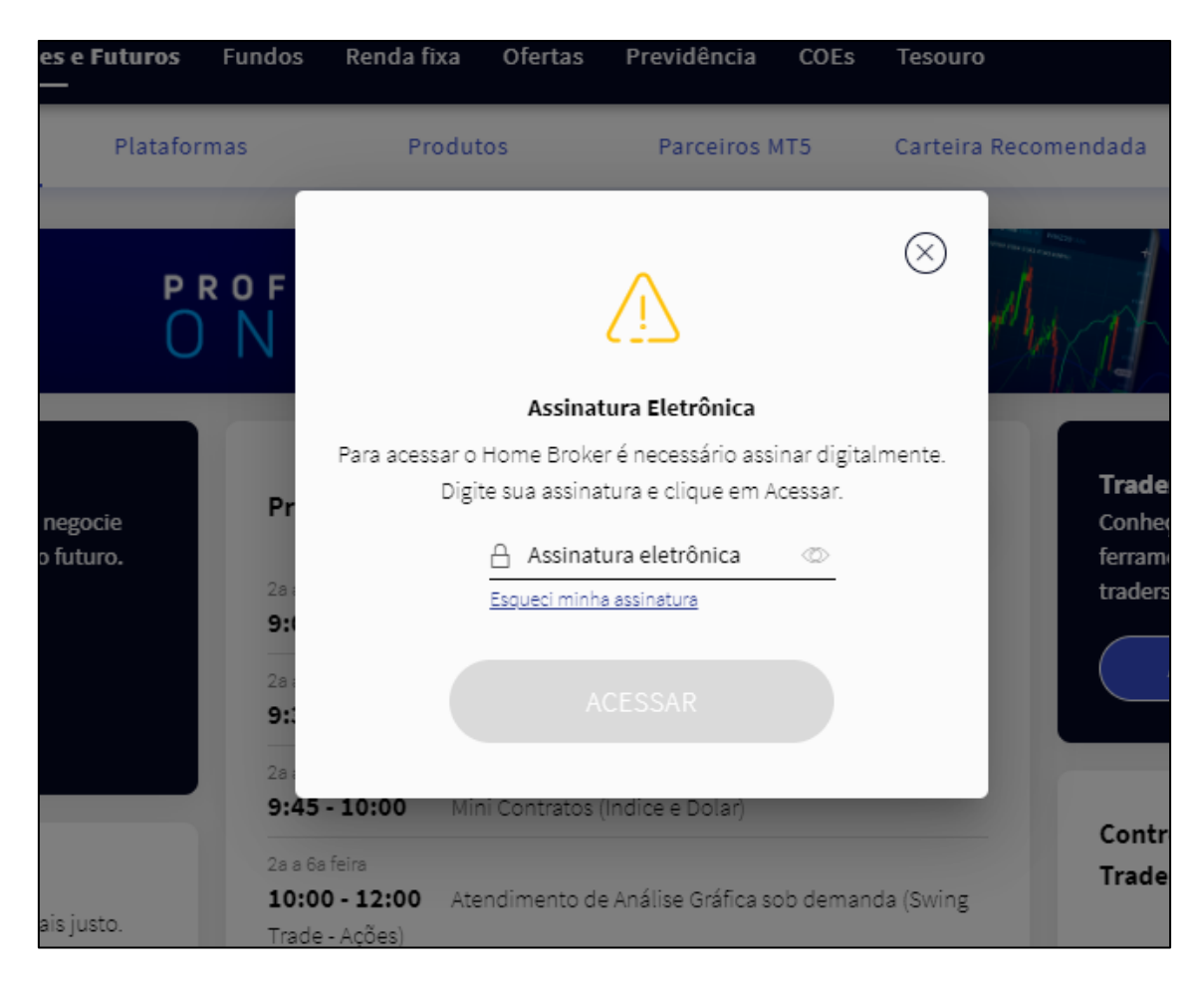

Após digitar a assinatura eletrônica e passar pelo processo de validação, o Home Broker irá abrir em uma nova guia do navegador.

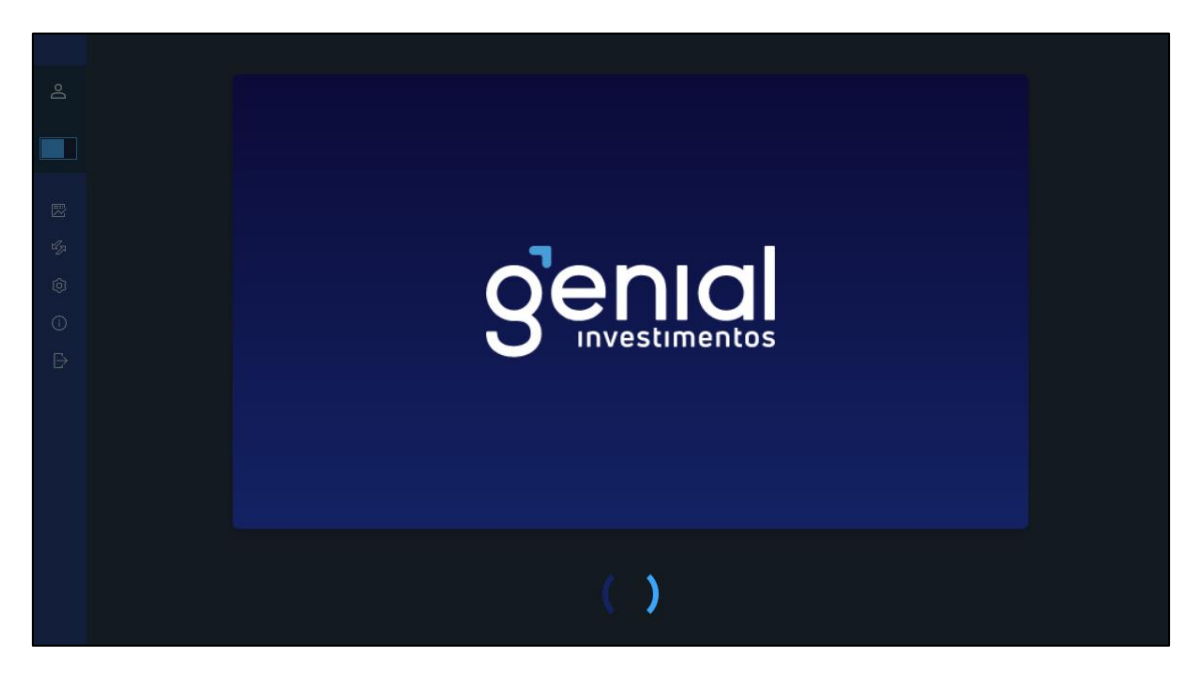

O menu do Home Broker abrirá no lado esquerdo da tela do navegador. Será apresentada a sua conta da Genial, saldo disponível para investir, modo de operação e as opções de ferramentas agrupadas em **Acompanhamento**, **Negociação**, **Configurações**, **Informações** e **Sair**. Vamos abordar cada uma delas a seguir.

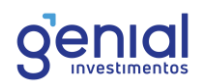

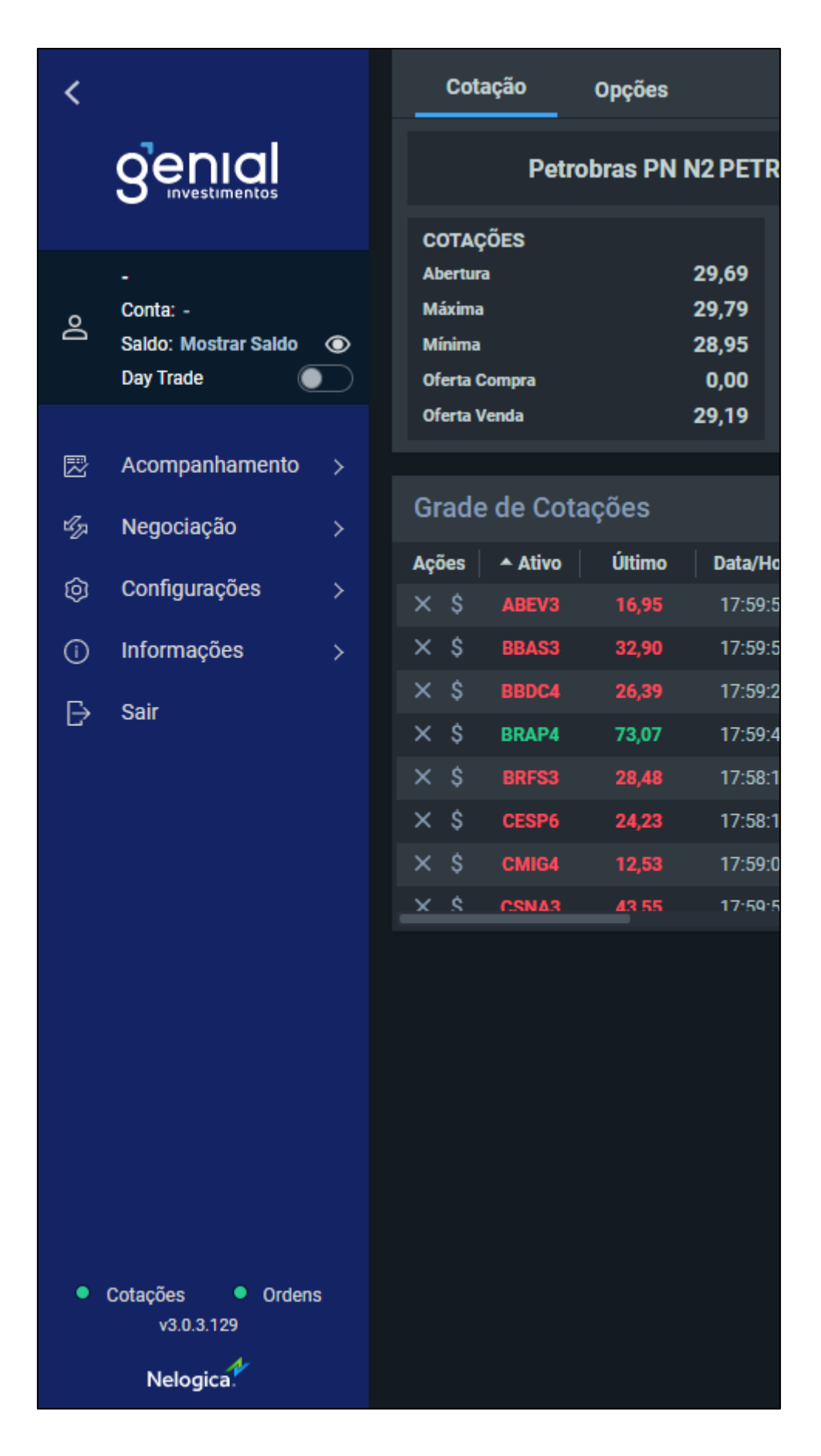

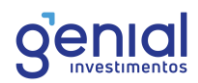

# 3. Layout

Ao abrir pela primeira vez o Home Broker, você verá um layout padrão conforme imagem abaixo:

| <  | genial                                | Cotaç<br>Cota | ção Rápi<br>ação                         | ida PET<br>Opções | R4 29,10 | ▼ -1,85%                              |                                      |                     |                              |
|----|---------------------------------------|---------------|------------------------------------------|-------------------|----------|---------------------------------------|--------------------------------------|---------------------|------------------------------|
| Po | -<br>Conta: -<br>Saldo: Mostrar Saldo | 0             | COTAÇ<br>Abertur                         | Petr<br>ções      | obras PN | N2 PETR4<br>V<br>29,69 F              | 29,10 ¬<br>VOLUME                    | <del>•</del> -1,85% | 2,498                        |
| R  | Acompanhamento                        | )<br>><br>\   | Máxima<br>Mínima<br>Oferta C<br>Oferta V | Compra<br>Venda   |          | 29,79 q<br>28,95 N<br>0,00<br>29,19 Ú | uantidade<br>Iegócios<br>JLTIMA COTA | ĄÇÃO:               | 84,49M<br>78.039<br>17:59:55 |
| Ô  | Configurações                         |               | Grade                                    | e de Cot          | ações    |                                       |                                      |                     | ≥ + ×                        |
| ~  | Informações                           |               | Ações                                    | ▲ Ativo           | Último   | Data/Hora                             | Variação                             | Máximo              | Mínimo                       |
|    | monnações                             |               |                                          |                   |          |                                       |                                      |                     |                              |
|    | Sair                                  |               |                                          | BBAS3             |          | 17:59:58                              |                                      | 34,17               | 32,81                        |
|    |                                       |               |                                          |                   |          |                                       |                                      |                     |                              |
|    |                                       |               |                                          | BRAP4             | 73,07    | 17:59:44                              | 4,28%                                |                     | 70,61                        |
|    |                                       |               |                                          |                   |          |                                       |                                      | 29,19               | 28,18                        |
|    |                                       |               |                                          | CESP6             |          | 17:58:10                              |                                      | 24,57               | 24,01                        |
|    |                                       |               |                                          |                   |          | 17:59:08                              |                                      | 12,78               | 12,40                        |
|    |                                       |               | × \$                                     | CSNA3             |          | 17:59:58                              |                                      |                     |                              |

Você pode organizar a sua área de trabalho no Home Broker da maneira que desejar. Cada ferramenta pode ser encaixada em quadrantes dispostos em duas colunas na tela do seu Home Broker, basta pressionar a ferramenta com o seu mouse e arrastar.

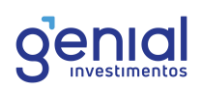

|   | Boleta PET    | R4 29,10 ▼ -1, | ,85%       |                 | 4 <sub>9,4</sub> 1,40,00,41,10,40<br>13 26<br>abr/21 | iéqé∓†µ0 |
|---|---------------|----------------|------------|-----------------|------------------------------------------------------|----------|
| l | Compra        | Compra Stop    | Venda      | Venda Stop      |                                                      |          |
|   | Ativo PETR4   | Quantid.       | 100 🛟      | Petrobras PN N2 |                                                      |          |
|   | Validade Hoje | ▼ Data         | 25/06/2021 |                 |                                                      |          |
|   | Preço 29,10   | 🗘 🗌 A me       | ercado     | Total 2.910,00  |                                                      |          |
|   |               |                |            | Comprar         |                                                      |          |
|   |               |                |            |                 |                                                      |          |
|   |               |                |            |                 |                                                      |          |

Para algumas ferramentas, pode-se dimensionar o tamanho na tela do Home Broker, basta posicionar o mouse em uma das extremidades, clicar e arrastar. Uma vez configurado o seu layout, não precisa clicar em nenhum lugar para salvá-lo, na próxima vez que você abrir o Home Broker, o layout que abrirá já terá a sua última alteração.

O Home Broker aceita um número limitado de janelas na tela, por exemplo, não é possível abrir mais de dois gráficos no seu layout. A tabela abaixo mostra a quantidade máxima para cada ferramenta:

| Ferramenta           | Limite de Janelas |
|----------------------|-------------------|
| Cotação Rápida       | 12                |
| Destaques de Mercado | 2                 |
| Grade de Cotações    | 2                 |
| Grade de Opções      | 1                 |
| Gráfico              | 2                 |
| Livro de Preços      | 3                 |
| Livro de Ofertas     | 3                 |
| Netrix               | 3                 |
| Notícias             | 1                 |
| Times & Trade        | 3                 |
| Boleta               | 6                 |
| Boleta Rápida        | 2                 |
| Carteira             | 1                 |
| Lista de Ordens      | 1                 |

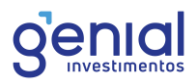

Na opção de **Configurações** é possível restabelecer o layout ao padrão, o mesmo da imagem mostrada anteriormente, basta ir em **Configurações** e **Desktop Padrão**.

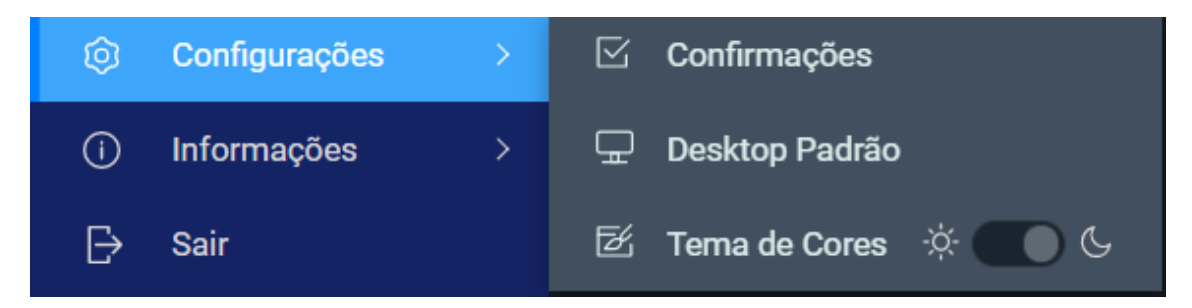

Outra configuração em relação a layout que você pode fazer é customizar o **Tema de Cores** de **Escuro** para **Claro** e vice-versa.

| Cotação Rápida PETR4                                                                                                    | Fechado                                                |                                                                                      | 9 X                                            | PETR4 ③ 1 Dia → \$\$ candlestick → 72 Indicadores Q >                                                                                                    |
|----------------------------------------------------------------------------------------------------|--------------------------------------------------------|--------------------------------------------------------------------------------------|------------------------------------------------|----------------------------------------------------------------------------------------------------|
| Cotação Rápida PETR4<br>Cotação Opções<br>Petrobras<br>COTAÇÕES<br>Abertura<br>Mixima<br>Minima<br>Oferta Compra<br>Oferta Venda | Pon N2 PETI<br>29,69<br>29,79<br>28,95<br>0,00<br>0,00 | A 29,10 ▼ 0,00%<br>VOLUME<br>Financeiro<br>Quuntidade<br>Negócios<br>ÚLTIMA COTAÇÃO: | Q X<br>2,498<br>84,49M<br>78.039<br>25/06/2021 | PETR4         © 1 Dia         0 © candiestick         C Indicadores         Q         X           PETR4         © 1 Dia         • 0 © candiestick         • C Indicadores         Q         X           PETR4         DIa         • 0 © candiestick         • C Indicadores         Q         X           PETR4         DIa         • 0 © candiestick         • C Indicadores         Q         X           PETR4         DIa         • 0 © candiestick         • C Indicadores         Q         X           PETR4         DIa         • 0 © candiestick         • C Indicadores         Q         X           PETR4         DIa         • 0 © candiestick         • C Indicadores         Q         X           PETR4         DIa         • 0 © candiestick         • C Indicadores         Q         X |
| ★ Desktop Paulao ★ Tema de Cores ★ ▲ ▲                                                                                           |                                                        |                                                                                      |                                                | Ativo PETR4 Quantid. 100 C Petrobras PN N<br>Validade Hoje Data 27/06/2021                                                                                                    |
|                                                                                                    |                                                        |                                                                                      |                                                | Comprar                                                                                                    |

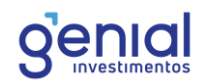

# 4. Modo de operação e Saldo

O Home Broker da Genial Investimentos foi desenvolvido para permitir que você opere através de dois modos: **Padrão** e **Day Trade**.

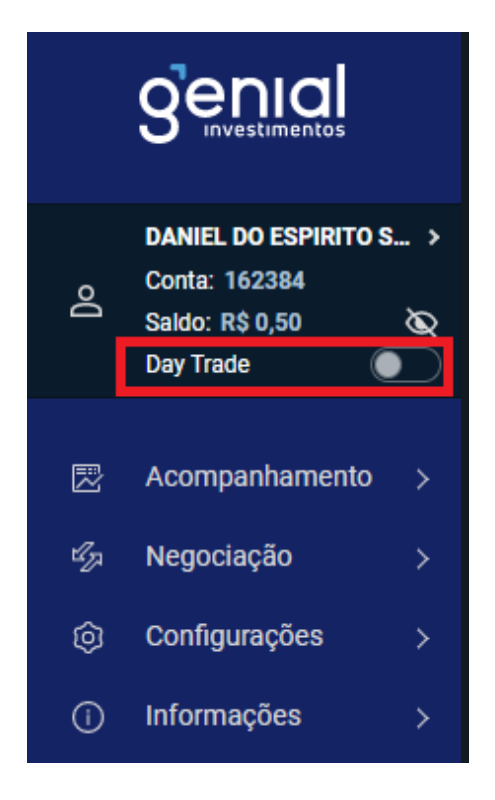

#### 4.1 Modo Padrão

No modo Padrão, as posições que você abrir e não fechar ao final do dia, ficarão em custódia para os próximos pregões. Esse modo é indicado para quem deseja operar Swing Trade e ficar posicionado no instrumento.

Neste modo, você terá acesso à sua custódia aqui na Genial Investimentos, onde poderá visualizar os ativos e sua respectiva posição. Não é necessário realizar alocação específica para operar pelo modo Padrão, independente do mercado, e a alavancagem dependerá da garantia que você tem na corretora.

Reforçamos que as operações feitas por este modo não serão encerradas pelo sistema de risco ao final do dia, dado que a validação da margem para passar posicionado já é avaliada na abertura da posição.

#### 4.2 Modo Day Trade

Ao habilitar o modo Day Trade, as posições que você abrir serão zeradas no fim do pregão. As ferramentas de negociação exibirão apenas a suas operações Day Trade. Posições consolidadas em custódia não serão exibidas.

Quando o modo Day Trade estiver habilitado, o Home Broker irá exibir a seguinte mensagem na sua tela.

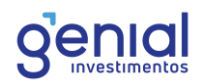

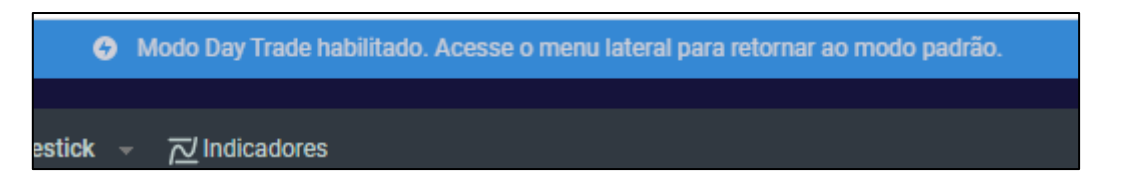

Para que possa fazer as operações neste modo, é necessário realizar a alocação via Trader Cockpit (<u>https://trader.genialinvestimentos.com.br</u>), na área designada do Home Broker, tanto para operar no mercado Bovespa, quanto no mercado futuro.

| Снв | Resultado dia (fechado):<br><b>0,00</b> | Limite alocado plataforma:<br>100,00 |
|-----|-----------------------------------------|--------------------------------------|
| S   | ZERAR ATIVOS                            | DESALOCAR ALOCAR                     |

A Habilitação do modo Day Trade irá permitir que você opere estratégias OCO na **Boleta Comum**, na **Boleta Stop** e na **Boleta Rápida**. Iremos detalhá-las mais à frente neste manual.

## 4.3 Saldo

Ao clicar na seta do lado direito do seu nome, será apresentado o saldo disponível, o limite (saldo disponível para investir contando com garantias adicionais e alavancagem) e a posição em custódia atual. Para acessar essa opção, deixe o saldo visível na plataforma.

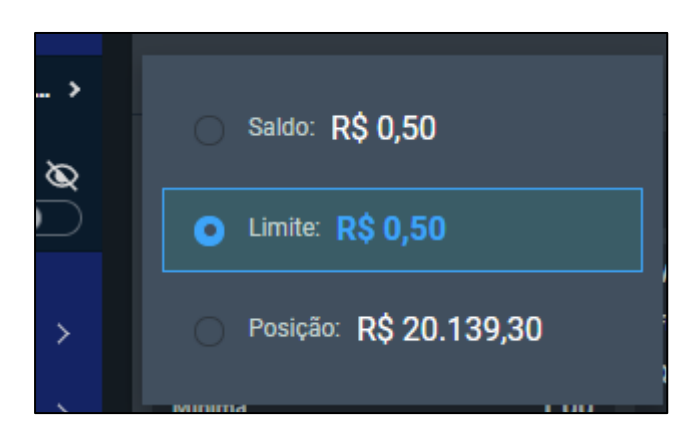

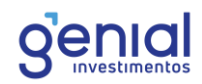

# 5. Acompanhamento

## 5.1 Cotação Rápida

A ferramenta de Cotação Rápida te permite visualizar os preços dos ativos negociados na bolsa de forma direta e ágil. Para abri-la, basta acessar **Acompanhamento**, no menu esquerdo e ir em **Cotação Rápida** (ou pressionar Shift + F no teclado).

A guia de cotação rápida irá mostrar, além do preço do ativo, a variação que ele teve no dia. Na aba de Cotação, você poderá visualizar o preço de abertura do papel, máxima, financeiro, negócios e outras informações.

| Cotação Rápida PE                   | ۹ ×   |                 |          |  |  |  |  |  |  |
|-------------------------------------|-------|-----------------|----------|--|--|--|--|--|--|
| Cotação Opções                      |       |                 |          |  |  |  |  |  |  |
| Petrobras PN N2 PETR4 29,65 🔺 1,19% |       |                 |          |  |  |  |  |  |  |
| COTAÇÕES                            |       | VOLUME          |          |  |  |  |  |  |  |
| Abertura                            | 29,49 | Financeiro      | 1,51B    |  |  |  |  |  |  |
| Máxima                              | 29,65 | Quantidade      | 51,14M   |  |  |  |  |  |  |
| Mínima                              | 29,22 | Negócios        | 49.958   |  |  |  |  |  |  |
| Oferta Compra                       | 0,00  |                 |          |  |  |  |  |  |  |
| Oferta Venda                        | 29,65 | ÚLTIMA COTAÇÃO: | 17:59:37 |  |  |  |  |  |  |

Na aba de Opções, é possível cotar todas as opções disponíveis daquele instrumento de forma simples. Você pode selecionar o tipo da opção (**Compra** ou **Venda**), o mês de vencimento e o estilo (**Americana** ou **Européia**). Vale lembrar que a plataforma possui uma ferramenta exclusiva para acompanhamento do mercado de opções.

| Cotação F  | Rápida         | a MGLU3  | 21,65  | <mark>▲ 5,20%</mark> |        | ٩x    |  |  |  |
|------------|----------------|----------|--------|----------------------|--------|-------|--|--|--|
| Cotação    | Cotação Opções |          |        |                      |        |       |  |  |  |
| Тіро       |                | Código   | Strike | Variação             | Compra | Venda |  |  |  |
| Ambas      |                | MGLUT217 | 21,75  |                      |        |       |  |  |  |
| Vencimento |                | MGLUH220 | 22,00  | 69,86%               | 0,95   | 0,00  |  |  |  |
| Ago/2021   |                | MGLUT220 | 22,00  | 0,00%                | 0,90   | 0,00  |  |  |  |
| Ectilo     |                | MGLUH217 | 21,75  | 25,00%               | 1,07   | 0,00  |  |  |  |
| Ambae      | -              | MGLUT210 | 21,00  | -26,67%              |        |       |  |  |  |
| Allibas    |                | MGLUH212 | 21,25  | 50,47%               | 0,01   | 1,61  |  |  |  |
|            |                | MGLUT212 | 21,25  | -24,65%              |        |       |  |  |  |

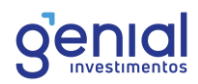

**Importante:** a ferramenta de cotação rápida não possui um comando para envio de ordem ou abertura de boleta.

#### 5.2 Destaques do Mercado

Esta ferramenta organiza os ativos ordenando os dez papeis de maiores altas, maiores baixas e mais negociados. É necessário a seleção do mercado (**Bovespa ou BMF**) para visualizar os ativos correspondentes.

Para abri-la, basta acessar **Acompanhamento**, no menu esquerdo e ir em **Destaque de Mercado** ou pressionar Shift + D no teclado.

| Desta | ques de    | Mercado   | Boves        | ра     |             | \$ <u>\$</u> | × |
|-------|------------|-----------|--------------|--------|-------------|--------------|---|
| Negóc | ios - Açõe | es Maiore | es Altas - A | ções M | aiores Baix | kas - Ações  | 5 |
| Ativo | Último     | Data/Hora | Variação     | Máximo | Mínimo      | Abertura     | F |
| MGLU3 | 21,65      | 17:59:59  | 5,20%        | 21,73  | 20,70       | 20,80        |   |
| VALE3 | 111,03     | 17:59:53  | 0,12%        | 111,92 | 110,27      | 111,72       |   |
| VIVR3 | 4,80       | 17:59:59  | -51,07%      | 10,33  | 4,67        | 10,02        |   |
| PETR4 | 29,65      | 17:59:37  | 1,19%        | 29,65  | 29,22       | 29,49        |   |
| VVAR3 | 15,77      | 17:59:55  | -0,19%       | 16,13  | 15,74       | 16,00        |   |
| BBDC4 | 27,24      | 17:59:51  | 0,74%        | 27,35  | 26,88       | 27,32        |   |
| ITHR4 | 31 91      | 17.50.22  | U U 3%       | 33 30  | 21 /8       | 22 17        |   |

Na engrenagem, você pode configurar as colunas da carteira e selecionar quais delas devem ser visualizadas. Outras ferramentas que possuem o símbolo da engrenagem contam com a mesma configuração.

| Destaques de Merc        | cado Bovespa    | - ® ×           |  |  |  |  |  |  |  |  |
|--------------------------|-----------------|-----------------|--|--|--|--|--|--|--|--|
|                          |                 |                 |  |  |  |  |  |  |  |  |
| Visualização das Colunas |                 |                 |  |  |  |  |  |  |  |  |
| Z Ativo                  | 🗾 Último        | Data/Hora       |  |  |  |  |  |  |  |  |
|                          |                 |                 |  |  |  |  |  |  |  |  |
| 🗹 Variação               | 🗹 Máximo        | 🗹 Mínimo        |  |  |  |  |  |  |  |  |
| 🗹 Abertura               | Fechamento      | 🗹 Of. de Compra |  |  |  |  |  |  |  |  |
| 🗹 Of. de Venda           | 🗹 Volume        | Negócios        |  |  |  |  |  |  |  |  |
| 🗹 Estado Atual           | 🗹 Preço Teórico | 🗹 Qtd. Teórica  |  |  |  |  |  |  |  |  |
| 🗹 Var. Teórica           |                 |                 |  |  |  |  |  |  |  |  |

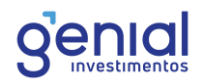

## 5.3 Grade de Cotações

Na grade de cotações, você pode organizar os seus ativos favoritos e acompanhar todas as principais informações de mercado, tanto do mercado Bovespa, quanto do mercado futuro e opções. O acesso é feito através de **Acompanhamento** e **Grade de Cotações**, ou pelo atalho **Shift + C**.

Para adicionar um novo ativo na grade, basta clicar em qualquer lugar na ferramenta e digitar o TICKER do ativo. É possível adicioná-lo, também, no sinal de "soma", localizado no canto superior direito. Além disso, como em outras ferramentas, o símbolo de engrenagem permite personalizar as colunas da grade.

| Grade de Cotações 🛛 🐵 + 🗙 |       |              |            |           |          |            |            |            |            |           | + ×        |           |            |          |
|---------------------------|-------|--------------|------------|-----------|----------|------------|------------|------------|------------|-----------|------------|-----------|------------|----------|
| Ações                     | a Ati | vo           | Último     | Data/Hora | Variação | Máximo     | Mínimo     | Abertura   | Fechamento | Of. Venda | Financeiro | Negócios  | Média      | Validad  |
|                           |       |              |            | 17:59:51  | -0,22%   | 18,10      | 17,72      | 18,10      | 17,99      | 17,97     | 383,65M    | 37.175    | 17,87      |          |
| × \$                      | WIN   | Q21          | 130.125,00 | 18:03:41  | 0,68%    | 130.325,00 | 129.500,00 | 129.685,00 | 129.240,00 | 0,00      | 428,99B    | 3.851.654 | 129.908,75 | 18/08/20 |
|                           | BB4   | <b>\</b> \$3 | 33,92      | 17:59:56  | 0,21%    | 34,22      | 33,81      | 34,15      | 33,85      | 33,94     | 248,63M    | 19.257    | 33,99      |          |
| × \$                      | BBC   | OC4          | 27,24      | 17:59:51  | 0,74%    | 27,35      | 26,88      | 27,32      | 27,04      | 27,22     | 578,77M    | 45.355    | 27,13      |          |
|                           | BR/   | AP4          | 70,07      | 17:42:41  | 0,49%    | 70,71      | 69,23      | 69,99      | 69,73      | 69,98     | 106,67M    | 9.078     | 69,98      |          |
| × \$                      | BRI   | - <b>S</b> 3 | 28,65      | 17:55:26  | 0,28%    | 28,98      | 28,44      | 28,73      | 28,57      | 28,70     | 170,59M    | 12.497    | 28,62      |          |
|                           |       | IT217        |            | 15:58:32  | -45,45%  | 1,42       | 0,90       | 1,42       | 1,65       | 0,00      | 32,04k     |           | 1,33       | 20/08/20 |
| × \$                      | CES   | SP6          | 24,43      | 17:44:57  | 0,04%    | 24,60      | 24,25      | 24,54      | 24,42      | 24,50     | 28,69M     | 4.460     | 24,38      |          |
|                           | СМ    | IG4          | 12,75      | 17:59:13  | 0,39%    | 12,83      | 12,61      | 12,81      | 12,70      | 12,76     | 74,52M     | 10.077    | 12,72      |          |
| × \$                      | CSN   | IA3          | 44,60      | 17:59:59  | 3,31%    | 44,94      | 43,20      | 43,79      | 43,17      | 44,57     | 329,91M    | 20.732    | 44,17      |          |
|                           |       | RE3          | 23,53      | 17:59:41  | 0,90%    | 24,15      | 23,50      | 23,60      | 23,32      | 23,58     | 179,24M    | 23.338    | 23,77      |          |
| × \$                      | EMI   | 3R3          | 19,61      | 17:59:36  | -0,25%   | 20,02      | 19,48      | 19,76      | 19,66      | 19,66     | 170,15M    | 18.285    | 19,65      |          |
|                           | GFS   | 5A3          | 4,91       | 17:59:52  | 6,51%    | 4,95       | 4,65       | 4,69       | 4,61       | 4,91      | 46,49M     | 5.605     | 4,84       |          |
| × \$                      | GGI   | 3R4          | 30,77      | 17:59:27  | 3,29%    | 31,24      | 29,95      | 30,17      | 29,79      | 30,82     | 440,72M    | 29.212    | 30,61      |          |
|                           | GO    | AU4          | 14,20      | 17:59:12  | 3,05%    | 14,39      | 13,83      | 13,95      | 13,78      | 14,24     | 134,14M    | 16.607    | 14,13      |          |
| × \$                      | IB    | vc           | 129.513,62 | 17:24:00  | 0,85%    | 129.541,18 | 128.427,97 | 128.432,96 | 128.427,98 | 0,00      | 19,61B     | 1.527.733 | 128.978,93 |          |
|                           | ITS   | A4           | 11,76      | 17:59:58  | 0,34%    | 11,81      | 11,60      | 11,80      | 11,72      | 11,74     | 268,98M    | 28.575    | 11,70      |          |
| × \$                      | пти   | B4           | 31,81      | 17:59:22  | 0,03%    | 32,20      | 31,48      | 32,17      | 31,80      | 31,83     | 755,97M    | 40.812    | 31,85      |          |
| ×s                        | LAN   | AE4          | 22.38      | 17:58:49  | 4.48%    | 22.58      | 21.59      | 21.60      | 21.42      | 22.42     | 291.85M    | 23.224    | 22.31      |          |

Na coluna de ações da grade, o botão "**X**" permite a exclusão do ativo da grade de cotações e o símbolo "**\$**" permite a abertura de uma boleta na tela já com o ativo preenchido e sua quantidade mínima padrão.

| Ações | ▲ Ativo |
|-------|---------|
| × \$  | ABEV3   |
| × \$  | BBAS3   |
| × \$  | BBDC4   |
| × \$  | BRAP4   |
| × \$  | BRFS3   |

#### 5.4 Grade de Opções

Esta ferramenta pode ser acessada através de **Acompanhamento** e **Grade de Opções**. Desenvolvida exclusivamente para acompanhamento do mercado de opções, esta grade permite a visualização das opções disponíveis para negociação ordenadas

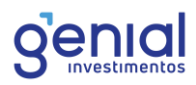

pelo seu vencimento. Você pode selecionar o tipo da opção (**Venda** ou **Compra**) e o estilo (**Americana** ou **Europeia**).

| Tipo       Venda       Estilo       Ambas         Ações       Ativo       Úttimo       Variação       Data/Hora       Negócios       Máximo       Minimo       Abertura       Fechamento       Of. Compra       Of. Venda       Volatilidade Histórica       Fina         \$ %       VVAR3       15,77       -0,19%       17:59:55       48.833       16,13       15,74       16,00       15,80       15,72       15,80       0,00%       52:         Ações       ^ Ativo       Strike       Úttimo       Data/Hora       Variação       Máximo       Minimo       Abertura       Fechamento       Of. Compra       Of. Venda       Financeiro       Negóc         * 16/07/2021 (16 dias úteis)       -       -       2,78%       0,36       0,28       0,31       0,36       0,10       0,55       50,39k       51                                                                                                    | Grade de Opções VVAR3 Fedado @ 익 乂 |  |  |  |  |  |  |
|----------------------------------------------------------------------------------------------------|------------------------------------|--|--|--|--|--|--|
| Ações         Ativo         Úttimo         Variação         Data/Hora         Negócios         Máximo         Mínimo         Abertura         Fechamento         Of. Compra         Of. Venda         Volatilidade Histórica         Financeiro         Financeiro         Negócios         Máximo         Mínimo         Abertura         Fechamento         Of. Compra         Of. Venda         Volatilidade Histórica         Financeiro         Szt           Ações         ^ Ativo         Strike         Úttimo         Data/Hora         Variação         Máximo         Mínimo         Abertura         Fechamento         Of. Compra         Of. Venda         Financeiro         Negócios           * 16/07/2021 (16 dias úteis)         5         0,36         0,28         0,31         0,36         0,10         0,55         50,39k         51                                                                                                    |                                    |  |  |  |  |  |  |
| \$       %       VVAR3       15,77       -0,19%       17:59:55       48.833       16,13       15,74       16,00       15,80       15,72       15,80       0,00%       52         Ações       ^ Ativo       Strike       Último       Data/Hora       Variação       Máximo       Mínimo       Abertura       Fechamento       Of. Compra       Of. Venda       Financeiro       Negó         * 16/07/2021 (16 dias úteis)       *       *       *       *       *       *       *       *       *       *       *       *       *       *       *       *       *       *       *       *       *       *       *       *       *       *       *       *       *       *       *       *       *       *       *       *       *       *       *       *       *       *       *       *       *       *       *       *       *       *       *       *       *       *       *       *       *       *       *       *       *       *       *       *       *       *       *       *       *       *       *       *       *       *       *       *       * <td>iancei</td>                                                                    | iancei                             |  |  |  |  |  |  |
| Ações         Ativo         Strike         Último         Data/Hora         Variação         Máximo         Mínimo         Abertura         Fechamento         Of. Compra         Of. Venda         Financeiro         Negô           * 16/07/2021 (16 dias úteis)         *         *         *         *         *         *         *         *         *         *         *         *         *         *         *         *         *         *         *         *         *         *         *         *         *         *         *         *         *         *         *         *         *         *         *         *         *         *         *         *         *         *         *         *         *         *         *         *         *         *         *         *         *         *         *         *         *         *         *         *         *         *         *         *         *         *         *         *         *         *         *         *         *         *         *         *         *         *         *         *         *         *         *         *         * | 23,951                             |  |  |  |  |  |  |
| ▼ 16/07/2021 (16 dias úteis)           \$ % VVARS152         15,25         0,35         16:17:46         -2,78%         0,36         0,31         0,36         0,10         0,55         50,39k         51                                                                                                    | ócios                              |  |  |  |  |  |  |
| \$ % VVARS152 15,25 0,35 16:17:46 -2,78% 0,36 0,28 0,31 0,36 0,10 0,55 50,39k 51                                                                                                    |                                    |  |  |  |  |  |  |
|                                                                                                    |                                    |  |  |  |  |  |  |
| \$ % VVARS155 15,50 0,47 16:50:46 -4,08% 0,48 0,36 0,40 0,49 0,34 0,56 85,50k 75                                                                                                    | 5                                  |  |  |  |  |  |  |
| \$ % <b>VVARS157 15,75 0,59</b> 16:34:45 <b>0,00%</b> 0,59 0,44 0,50 0,59 0,35 0,00 75,39k 12                                                                                                    | 27                                 |  |  |  |  |  |  |
| \$ % VVARS160 16,00 0,72 16:54:47 -1,37% 0,72 0,54 0,71 0,73 0,40 0,77 674,23k 35                                                                                                    |                                    |  |  |  |  |  |  |
| \$ % VVARS162 16,25 0,82 15:55:41 -1,20% 0,82 0,67 0,72 0,83 0,05 0,00 138,51k 14                                                                                                    | 43                                 |  |  |  |  |  |  |
| \$ % VVARS165 16,50 1,02 16:45:14 -1,92% 1,02 0,82 0,84 1,04 0,34 1,20 40,05k 28                                                                                                    | 8                                  |  |  |  |  |  |  |
| \$ % <b>VVARS167 16,75 1,10</b> 13:33:37 <b>0,00%</b> 1,10 1,00 1,00 1,10 0,00 0,00 10,11k 2                                                                                                    |                                    |  |  |  |  |  |  |
| → 20/08/2021 (41 dias úteis)                                                                                                    |                                    |  |  |  |  |  |  |
| ▶ 17/09/2021 (60 dias úteis)                                                                                                    |                                    |  |  |  |  |  |  |
| ▶ 15/10/2021 (79 dias úteis)                                                                                                    |                                    |  |  |  |  |  |  |
| → 19/11/2021 (102 dias úteis)                                                                                                    |                                    |  |  |  |  |  |  |
| ▶ 17/12/2021 (122 dias úteis)                                                                                                    |                                    |  |  |  |  |  |  |
| ▶ 18/03/2022 (185 dias úteis)                                                                                                    |                                    |  |  |  |  |  |  |
| ▶ 17/06/2022 (247 dias úteis)                                                                                                    |                                    |  |  |  |  |  |  |

Na coluna de ações, o símbolo de sifrão "**\$**" abrirá a boleta para negociação do ativo, e o símbolo de porcentagem "**%**" exibirá a ferramenta de cotação rápida do respectivo ativo.

No símbolo da engrenagem, além de costumizar as colunas, você pode configurar o número de opções acima e abaixo do dinheiro. Por padrão, a grade vem sempre com o número 3 configurado, mas é possível inserir números maiores/menores e visualizar um maior número de opções na grade.

| Configurações da Grade (                                | Configurações da Grade Opções |                 |  |  |  |  |  |
|---------------------------------------------------------|-------------------------------|-----------------|--|--|--|--|--|
| Número de Opções                                        |                               |                 |  |  |  |  |  |
| Número de opções acima e abaixo da opção no dinheiro: 3 |                               |                 |  |  |  |  |  |
| Visualização das Colunas                                | Visualização das Colunas      |                 |  |  |  |  |  |
| Ativo                                                   | 🗹 Último                      | 🗹 Data/Hora     |  |  |  |  |  |
| 🗹 Variação                                              | 🗹 Máximo                      | 🗹 Mínimo        |  |  |  |  |  |
| 🗹 Abertura                                              | Fechamento                    | 🗹 Of. de Compra |  |  |  |  |  |
| 🗹 Of. de Venda                                          | Volume                        | Negócios        |  |  |  |  |  |
| 🗹 Estado Atual                                          | 🗹 Preço Teórico               | 🗹 Qtd. Teórica  |  |  |  |  |  |
| 🗹 Var. Teórica                                          | 🗹 Var. Teórica                |                 |  |  |  |  |  |
| Ok                                                      | ]                             | Cancelar        |  |  |  |  |  |

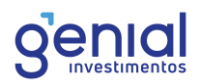

## 5.5 Gráfico

Dentro do Home Broker, o gráfico permite análises técnicas e estudos relevantes de instrumentos do mercado. Para acessá-lo, basta ir em **Acompanhamento** e **Gráfico**, ou através do atalho **Shift + G** 

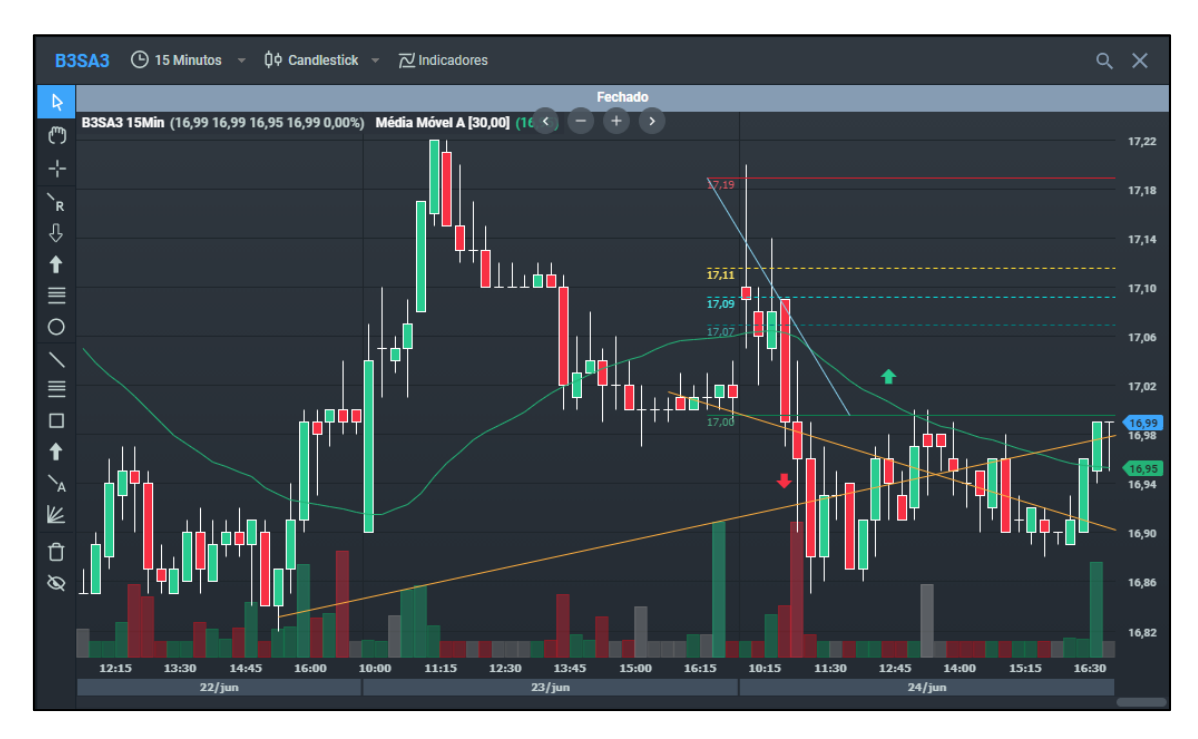

O Gráfico do Home Broker possui diversas funcionalidades. As principais serão listadas a seguir.

| WINQ21 | 🕒 1 Minuto | 🗘 Candlestick | 군 Indicadores |
|--------|------------|---------------|---------------|
|        |            |               |               |

# 5.5.1 Periodicidade

A periodicidade do gráfico é configurada na parte superior esquerda. As opções variam entre 1 minuto e 1 ano.

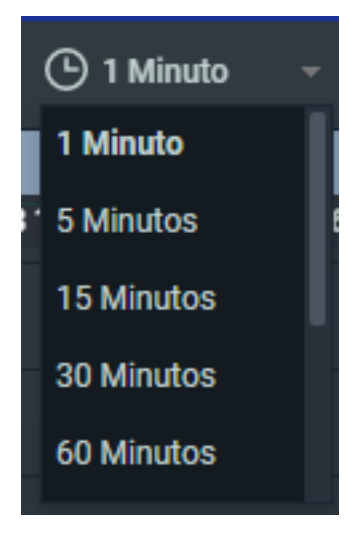

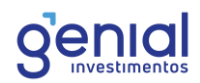

# 5.5.2 Tipo

Os tipos de gráficos disponíveis são os de **Candlestick**, **Barra**, **Linha** e **Montanha**.

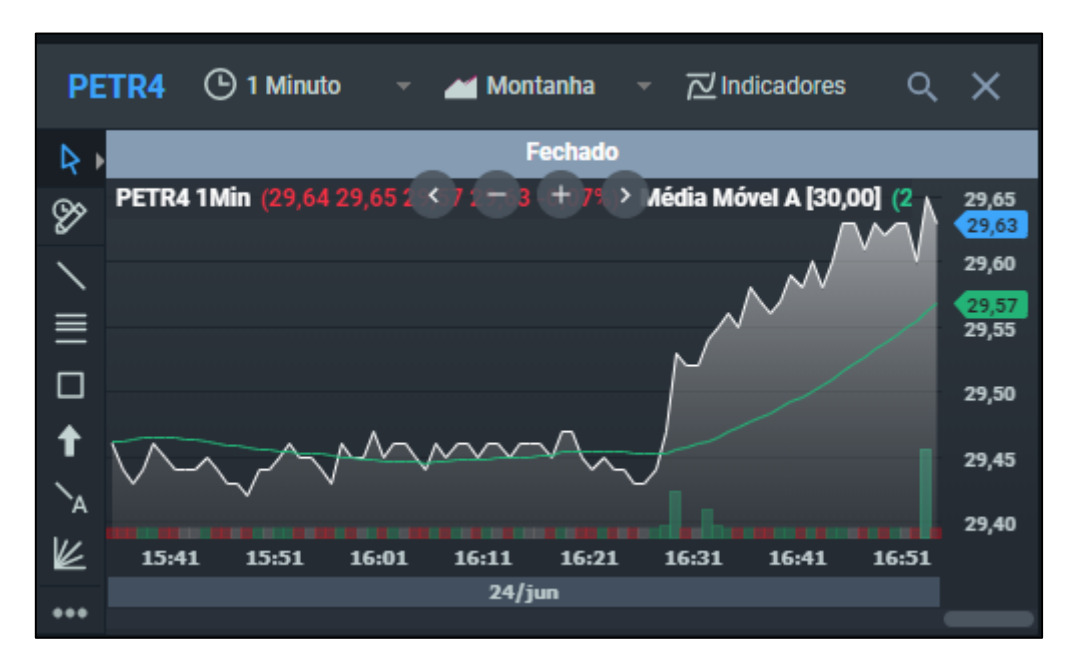

Para configurar a linha de preço do gráfico, clique com o botão direito sobre a linha de preço e clique em configurações:

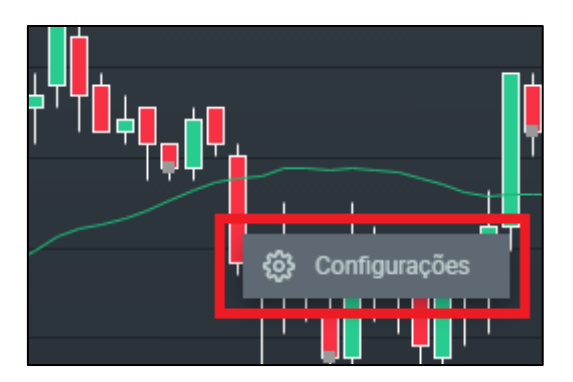

A janela abaixo exibe as configurações gerais, como por exemplo a função de alterar o tipo do gráfico:

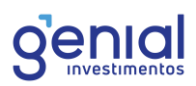

| Proprieda | ades de Preço       |         | ×        |
|-----------|---------------------|---------|----------|
| Geral     | Aparência           |         |          |
| Тіро      |                     |         |          |
| Tipo      | Candlestick -       |         |          |
| Opções    |                     |         |          |
| 🗹 Mostra  | r Volume Financeiro |         |          |
|           | ОК                  | Aplicar | Cancelar |

Na guia **Aparência**, é possível configurar as cores desejadas que compõe a linha de preço no gráfico.

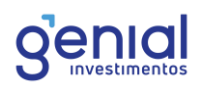

| Propriedades de Preço | ×     |
|-----------------------|-------|
| Geral Aparência       |       |
| Candles Positivos     |       |
| Cor Automático -      |       |
| Candles Negativos     |       |
| Cor Automático -      |       |
| Linha Positiva        |       |
| Cor Automático -      |       |
| Linha Negativa        |       |
| Cor Automático -      |       |
| Volume Alta           |       |
| Cor Automático -      |       |
| Volume Baixa          |       |
| Cor Automático        |       |
|                       |       |
| OK Aplicar Cane       | celar |

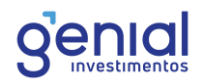

### 5.5.3 Indicadores

No botão de indicadores, o Home Broker possibilita a inserção de diversos indicadores utilizados no mercado para análises técnicas. Dependendo do indicador, é possível configurá-lo de maneira em que este seja visualizado numa **nova janela interna**, **sobre o gráfico de preço** e **sobre outro indicador.** Cada indicador apresentado terá uma breve descrição de apresentação da ferramenta.

| Indicadores                                    | ×                                                                                                    |  |  |  |  |  |
|------------------------------------------------|----------------------------------------------------------------------------------------------------|--|--|--|--|--|
| Buscar                                         | Bandas de Bollinger                                                                                                    |  |  |  |  |  |
| ADX<br>Balança de Poder<br>Bandas de Bollinger | Este indicador é formado por duas linhas, uma<br>superior e outra inferior. São traçadas a um<br>desvio padrão de distância a partir de uma média<br>mével |  |  |  |  |  |
| Bear Power<br>Bull Power                       | móvel.                                                                                                    |  |  |  |  |  |
| Canal Donchian<br>DI+/DI-                      |                                                                                                    |  |  |  |  |  |
| DT Oscillator<br>Desvio Padrão                 | Nova Janela<br>Interna Sobre o gráfico<br>de preço indicador                                                                                               |  |  |  |  |  |
| Detector de Topos e Fundos                     |                                                                                                    |  |  |  |  |  |
| Difusor<br>Envelope                            | Aplicar Cancelar                                                                                                    |  |  |  |  |  |

Dependendo da natureza do indicador, não será possível inseri-lo sobre o gráfico de preço, somente numa **Nova Janela Interna**.

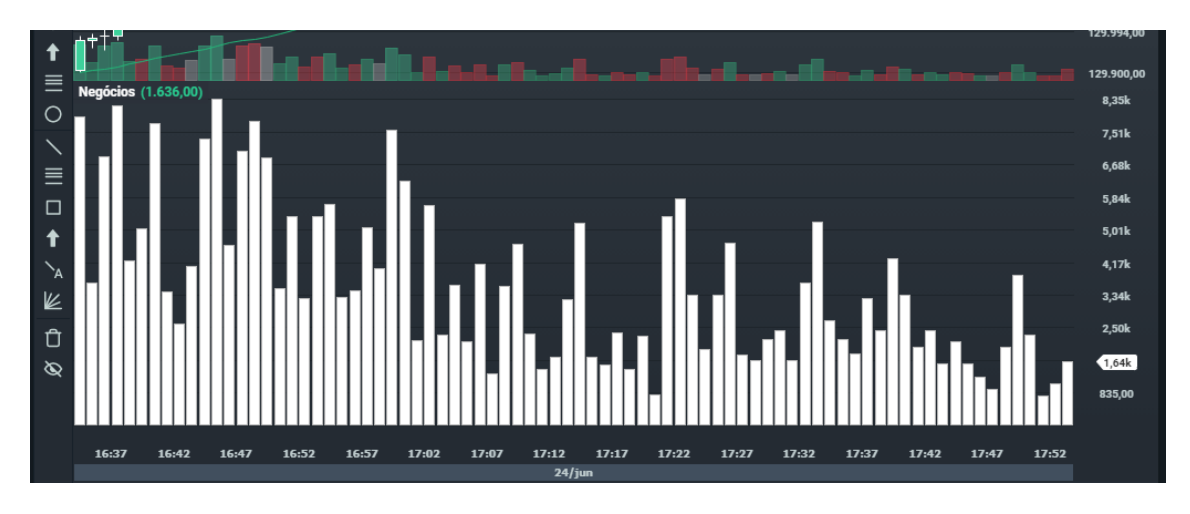

Após selecionar o indicador, cique em Aplicar para que possa ser adicionado ao gráfico.

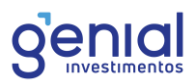

Para acessar as configurações ou remover um indicador inserido sobre o gráfico, basta clicar com o botão direito sobre o indicador:

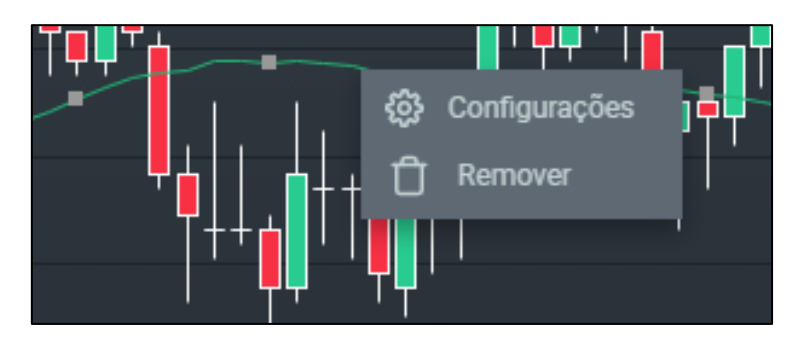

Cada indicador terá suas propriedades geral e aparência específica, mas a forma de acessar as configurações é a mesma para todos.

| Propriedades de Média Móvel |           |          |                            |            |  |
|-----------------------------|-----------|----------|----------------------------|------------|--|
| Geral                       | Aparência |          |                            |            |  |
| Média                       |           |          |                            |            |  |
| Período                     | 30        | 🗘 Tipo   | Aritmética                 |            |  |
|                             |           |          | Aritmética                 |            |  |
| Deslocament                 | o         |          | Exponencial                |            |  |
| Período                     | 0         | ÷        | Welles Wilder<br>Ponderada |            |  |
| Calcular valo               | res sobre |          |                            |            |  |
| Abertura                    | •         | ) Máximo | Minímo                     | Fechamento |  |
|                             |           | ОК       | Aplicar                    | Cancelar   |  |

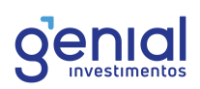

| Propriedades de Keltner Channels |           |     |            |          |  |
|----------------------------------|-----------|-----|------------|----------|--|
| Geral                            | Aparência |     |            |          |  |
| Linha 1                          |           |     |            |          |  |
| Estilo                           |           | Cor | Automático |          |  |
| Espessura                        | 1 🗘       |     |            |          |  |
| Linha 2                          |           |     |            |          |  |
| Estilo                           |           | Cor | Automático |          |  |
| Espessura                        | 1 🗘       |     |            |          |  |
|                                  |           | ОК  | Aplicar    | Cancelar |  |

Para os indicadores inseridos em uma nova janela (abaixo do gráfico de preço), a remoção ocorre através do encerramento da janela no canto superior direito:

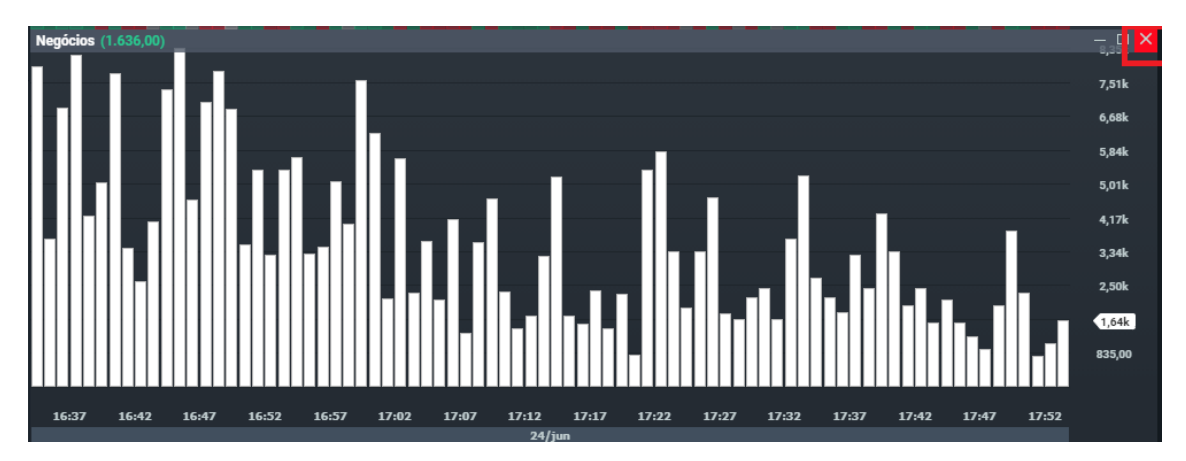

## 5.5.4 Barra de Ferramentas

A barra de ferramentas permite a inserção – no gráfico – de desenhos, como círculos, retângulos, linhas, setas, Fibonacci e diversos outros.

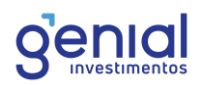

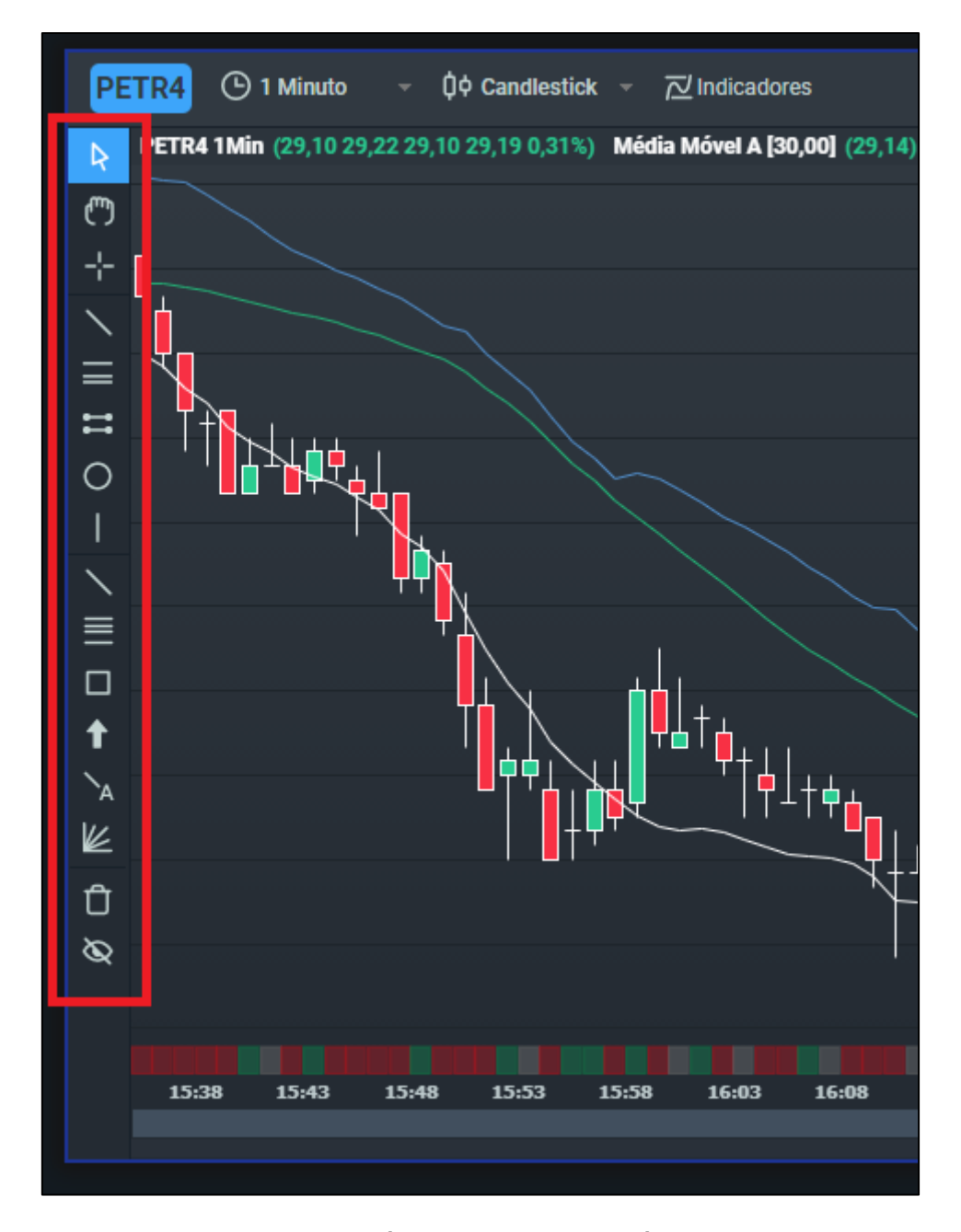

Uma vez que um desenho é inserido sobre o gráfico, da mesma maneira que ocorre com os indicadores, é possível acessar as configurações ou removê-lo clicando com o botão direito sobre o desenho.

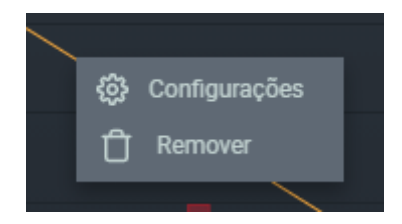

A janela se abrirá para a customização das propriedades gerais e aparência do desenho.

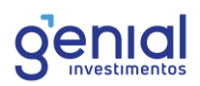

| Proprieda    | ides de Estudo    |                |            | ×        |
|--------------|-------------------|----------------|------------|----------|
| Geral        | Aparência         |                |            |          |
| Posição      |                   |                |            |          |
| Início       | 24/06/2021        | 19:49          |            |          |
| Preço        | 130.144,34 🗘      |                |            |          |
| Fim          | 24/06/2021        | 20:04          |            |          |
| Preço        | 130.028,41 🗘      |                |            |          |
| Exibição das | Linhas            |                |            |          |
| Extensâ      | io à esquerda 🛛 🛃 | Extensão à dir | eita       |          |
|              |                   |                |            |          |
|              | 0                 | ĸ              | Aplicar    | Cancelar |
|              |                   |                |            |          |
| Proprieda    | ades de Estudo    |                |            | ×        |
| Geral        | Aparência         |                |            |          |
| Linha        |                   |                |            |          |
| Estilo       |                   | Cor            | Automático |          |
| Espessura    | 1 🛟               |                |            |          |
|              |                   |                |            |          |
|              |                   |                |            |          |

Para excluir todos os desenhos feitos sobre o gráfico de preços, basta clicar no símbolo da lixeira, na parte inferior esquerda da janela da ferramenta. Além isso, é possível ocultar os desenhos, na opção ocultar.

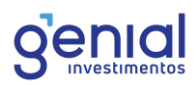

**Importante:** Nesta versão, não é possível visualizar ordens ou posições através do gráfico, como comumente ocorre nas plataformas profissionais.

## 5.6 Livro de Preços

O livro de preços pode ser acessado no menu, na opção de **Acompanhamento** e **Livro de Preços.** 

| Livro de Preços PETR4 Fechado |            |        |       |            |               |  |
|-------------------------------|------------|--------|-------|------------|---------------|--|
| Qtde. Ofertas                 | Quantidade | Compra | Venda | Quantidade | Qtde. Ofertas |  |
| 1                             | 100        | 29,06  | 29,24 | 300        | 1             |  |
| 2                             | 700        | 29,00  | 29,25 | 200        | 1             |  |
| 1                             | 100        | 28,95  | 29,29 | 200        | 1             |  |
| 1                             | 3,00k      | 28,91  | 29,30 | 8,80k      | 1             |  |
| 3                             | 5,40k      | 28,90  | 29,34 | 200        | 1             |  |
| 5                             | 17,40k     | 28,85  | 29,36 | 100        | 1             |  |

O livro de preços agrupa as ofertas e quantidades por preço. Nesta ferramenta, é possível visualizar o preço do topo do *book* de oferta e as quantidades respectivas de cada preço.

Ao posicionar o cursor do mouse acima de cada linha, aparecerá um atalho para abertura da boleta de Compra (C) e Venda (V).

| Livro de Pre | eços <mark>PETR4</mark> | 28,90 🔺 0,809 | 4%    |            | ۹ ×         |
|--------------|-------------------------|---------------|-------|------------|-------------|
| Qtd Ofertas  | Quantidade              | Compra        | Venda | Quantidade | Qtd Ofertas |
| 31           | 24,10k                  | 28,90         | 28,91 | 25,10k     | 24          |
| V 26         | 28,20k                  | 28,89         | 28,92 | 61,30k     | 38 🖸        |

# 5.7 Livro de Ofertas

O livro de ofertas é acessado no menu, na opção de **Acompanhamento** e **Livro de Ofertas.** 

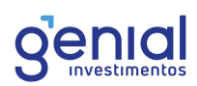

| Livro de c | ofertas | PETR4  | echado |       | ۹ ×     |
|------------|---------|--------|--------|-------|---------|
| Agente     | Qtd.    | Compra | Venda  | Qtd.  | Agente  |
| Easynvest  | 100     | 29,06  | 29,24  | 300   | ХР      |
| Itau       | 500     | 29,00  | 29,25  | 200   | Modal   |
| ХР         | 200     | 29,00  | 29,29  | 200   | Clear   |
| Clear      | 100     | 28,95  | 29,30  | 8,80k | Modal   |
| Agora      | 3,00k   | 28,91  | 29,34  | 200   | Clear   |
| Agora      | 300     | 28,90  | 29,36  | 100   | Capital |

O livro de ofertas não tem nenhum agrupamento. Você pode visualizar as ofertas disponíveis no book aguardando execução. Além da quantidade e preço, é possível visualizar o participante que está com a oferta pendurada no livro.

Todas as ordens limitadas enviadas ao núcleo de negociação da bolsa vão ao livro de ofertas para serem executadas no preço configurado ou em um preço melhor, dependendo da liquidez do mercado no preço daquele instrumento. Em caso de concorrência de preço de ordens enviadas, a prioridade de execução se dá por critério cronológico de chegada, portanto, as ordens que compõe o livro de ofertas respeitam uma fila, agrupadas pelos preços destas ofertas, sendo executadas primeiro as ordens que chegaram antes.

Ao posicionar o cursor do mouse acima de cada linha, aparecerá um atalho para abertura da boleta de Compra (C) e Venda (V).

| Li | vro de Ofertas | PETR4 | 28,88 🔺 0,73 | %     |        | ۹ ×       |
|----|----------------|-------|--------------|-------|--------|-----------|
|    | Agente         | Qtd.  | Compra       | Venda | Qtd.   | Agente    |
|    | UBS            | 500   | 28,88        | 28,89 | 11,40k | Genial    |
| V  | UBS            | 500   | 28,88        | 28,89 | 1,00k  | Genial C  |
|    | BTG            | 600   | 28,88        | 28,89 | 100    | JP Morgan |

# 5.8 Netrix

A ferramenta Netrix foi desenvolvida para auxiliar a sua tomada de decisão em relação às suas operações. A ferramenta agrupa as ofertas por preço e ajuda a avaliação e entendimento da profundidade do livro de ofertas, liquidez dos ativos em determinado preço e as intenções de compra e venda.

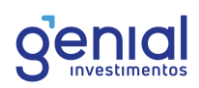

| Netrix | PETR4 | Fechado     |       |            | ۹ X |
|--------|-------|-------------|-------|------------|-----|
|        |       | Qtd. Compra | Preço | Qtd. Venda |     |
|        |       |             | 29,84 |            |     |
|        |       |             | 29,83 |            |     |
|        |       |             | 29,82 |            |     |
|        |       |             | 29,81 |            |     |
|        |       |             | 29,80 |            |     |
|        |       |             | 29,79 |            |     |
|        |       |             | 29,78 |            |     |
|        |       |             | 29,77 |            |     |

O Netrix é utilizado somente para visualização e não tem a função de envio de ordens diretamente. A ferramenta pode ser acessada através do menu **Acompanhamento** e **Netrix**.

## 5.9 Times & Trades

O Times & Trades é acessado no menu, na opção de **Acompanhamento** e **Times & Trades.** 

Nesta ferramenta, você pode acompanhar os negócios realizados em tempo real. A ferramenta mostra o valor no qual o negócio foi fechado, as contrapartes (instituições compradoras e vendedoras) e o horário de negociação.

| Times & Tr | ade PETR4 | Fechado |            | <u> </u> |
|------------|-----------|---------|------------|----------|
| Data/hora  | Comprador | Valor   | Quantidade | Vendedor |
| 17:59:55   | Mirae     | 29,19   | 2.400      | Necton   |
| 17:59:55   | Mirae     | 29,19   | 2.400      | Necton   |
| 17:59:24   | Guide     | 29,18   | 1.000      | Necton   |
| 17:59:06   | Mirae     | 29,20   | 900        | ХР       |
| 17:59:06   | Mirae     | 29,20   | 100        | ХР       |
| 17:59:01   | ХР        | 29,19   | 100        | Clear    |
| 17:58:54   | Guide     | 29,18   | 1.300      | Rico     |
| 17:58:51   | Inter     | 29,19   | 100        | Clear    |
| 17:58:44   | Guide     | 29,18   | 200        | Itau     |
| 17:58:31   | Terra     | 29,19   | 400        | Clear    |
| 17:58:31   | Terra     | 29,19   | 600        | Modal    |
| 17:58:20   | ХР        | 29,19   | 900        | Modal    |
| 17:58:13   | Guide     | 29,18   | 800        | Necton   |

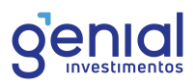

A ferramenta não possui uma configuração própria e nem ordenação das colunas, pois, por natureza, a ordenação é por horário, sendo as primeiras linhas os negócios mais recentes. **A ferramenta mostra os cem últimos negócios.** 

#### 5.10 Notíciais

Para visualizar as principais notícias do mercado, o Home Broker da Genial oferece a ferramenta de Notícias, basta acessar em **Acompanhamento** e **Notícias**:

| Not         | tícias      |         | ۹. ا                                                            | ۶¢ | = | × |
|-------------|-------------|---------|-----------------------------------------------------------------|----|---|---|
|             | 25/06 17:14 | Bovespa | Call de BBASH337 prorrogado ate as 17:16:00                     |    |   |   |
|             | 25/06 17:14 | Bovespa | Call de BBASG387 prorrogado ate as 17:16:00                     |    |   |   |
|             | 25/06 17:14 | Bovespa | Call de BBASU307 prorrogado ate as 17:16:00                     |    |   |   |
| <b>.</b> 00 | 25/06 16:53 | Bovespa | Leilao de B3SAH474 prorrogado ate as 16:55:12                   |    |   |   |
|             | 25/06 16:52 | Bovespa | Leilao de B3SAH474 prorrogado ate as 16:54:12                   |    |   |   |
| •00         | 25/06 16:51 | Bovespa | Leilao de B3SAH474 prorrogado ate as 16:53:12                   |    |   |   |
|             | 25/06 16:50 | Bovespa | Leilao de B3SAH474 ate as 16:52:12 - oscilacao maxima permitida |    |   |   |
| <b>.</b> 00 | 25/06 16:31 | Bovespa | Leilao de VALES847 prorrogado ate as 16:32:39                   |    |   |   |
|             | 25/06 16:29 | Bovespa | Leilao de VALES847 prorrogado ate as 16:31:39                   |    |   |   |

Nesta janela, todas as informações de operações dentro do mercado, como prorrogação de leilão, fatos relevantes entre outros.

No menu superior da janela, é possível buscar por uma notícia específica, clicando no botão da Lupa.

Além disso, é possível filtrar as notícias por categorias. Cada informação tem sua relevância, separada por **Baixa**, **Média** e **Alta** e é possível filtrá-las no menu superior.

| Notícias            |                 |                 |                       |          | < <mark>↓}</mark> = > | < |
|---------------------|-----------------|-----------------|-----------------------|----------|-----------------------|---|
| Todas Relevâncias 🔻 | Todos A         | tivos –         | Todas Categorias      |          |                       |   |
| Todas Relevâncias   | icspa va        | III UE DDA3030  | / pivilvyauv ale as   | 17.10.00 |                       |   |
| Alta                | vespa <b>Ca</b> | all de BBASU30  | 7 prorrogado ate as   | 17:16:00 |                       |   |
| Média               | vespa <b>Ca</b> | all de VALEV862 | 2 prorrogado ate as 1 | 17:18:00 |                       |   |
| Baixa               | vespa <b>Ca</b> | all de VALEV862 | 2 prorrogado ate as 1 | 17:17:00 |                       |   |
|                     | vespa Ca        | all de VALEG942 | 2 prorrogado ate as 1 | 17:16:00 |                       |   |

Para visualizar as notícias de um instrumento específico, é possível filtrá-lo também neste menu:

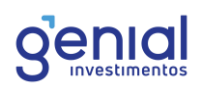

| Notícias              |                |                                 | <ul><li>↓</li><li>↓</li></ul> |
|-----------------------|----------------|---------------------------------|----------------------------------------------------------------------------------------------------|
|                       |                |                                 |                                                                                                    |
| Todas Relevâncias 🔻   | Todos Ativos 🔹 | Todas Categorias 👻              |                                                                                                    |
| LUU 2J/UU 17.14 DUVC  | ' Todos Ativos | 1307 piviluyauv ale as 17.10.00 |                                                                                                    |
| .0 25/06 17:14 Boves  | ABEV3          | 307 prorrogado ate as 17:16:00  |                                                                                                    |
|                       | BBAS3          | 862 prorrogado ate as 17:18:00  |                                                                                                    |
| ■00 24/06 17:15 Boves | BBDC4          | 862 prorrogado ate as 17:17:00  |                                                                                                    |
| ■00 24/06 17:14 Boves | RDAD4          | 942 prorrogado ate as 17:16:00  |                                                                                                    |
| 00 24/06 17:14 Boves  | BRAF4          | 982 prorrogado ate as 17:16:00  |                                                                                                    |
|                       |                |                                 |                                                                                                    |

No último filtro, é possível filtrar por categoria, como notícias apenas do mercado bovespa, ou somente do mercado de futuros e outras categorias disponíveis:

| Notícias             |                                  |                     |     |
|----------------------|----------------------------------|---------------------|-----|
| Todas Relevâncias    | <ul> <li>Todos Ativos</li> </ul> | Todas Categorias 👻  |     |
| UU 2J/UU17.14        | υυντομα <b>σαιι με σαπουρο</b>   | Todas Categorias    | .00 |
| <b>0</b> 25/06 17:14 | Bovespa Call de BBASU30          | BMF                 | :00 |
| <b>0</b> 24/06 17:16 | Bovespa Call de VALEV86          | Bolsa Eletr.Compras | :00 |
| <b>0</b> 24/06 17:15 | Bovespa Call de VALEV86          | -<br>Empresas       | :00 |
| <b>0</b> 24/06 17:14 | Bovespa Call de VALEG94          | Índiago             | :00 |
| <b>0</b> 24/06 17:14 | Bovespa Call de VALES98          | ·                   | 00  |

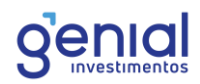

# 6. Negociação

### 6.1 Boleta

A seguir, iremos apresentar como utilizar a Boleta para enviar ordens de compra e venda pelo seu Home Broker.

Para abrir a boleta, basta acessar o Menu esquerdo, clicar em **Negociação** e **Boleta**, ou apertar **Shift + B** no teclado.

Ao abrir a boleta, haverá as seguintes abas que indicam o tipo de ordem: **Compra, Compra Stop, Venda** e **Venda Stop**.

| Во  | leta  | MGLU  | 3      | echado   |            |     |           | ⊘ ×    |
|-----|-------|-------|--------|----------|------------|-----|-----------|--------|
| < ( | Comp  | ra    | Compra | a Stop   | Venda      | Ve  | enda Stop | Agen 5 |
|     | Ativo | MGLU3 |        | Quantid. | 100        | ¢ + | Magaz Lui | za 0   |
| Val | idade | Hoje  | ~      | Data     | 25/11/2021 |     |           |        |
| I   | Preço | 9,54  | ¢      | 🗌 A me   | ercado     |     | Total     | 954,00 |
|     |       |       |        |          |            |     | Comprar   |        |

- → Papel: Esse campo deve conter o ticker (sigla do ativo) do papel, como por exemplo: PETR4, CSNA3F, UGPAC109, WDOJ21, BGIK21 etc.
- → Quantidade: Aqui deve-se inserir a quantidade para negociação, vale lembrar que cada ativo tem seu lote padrão. Para ativos Bovespa, o lote padrão mínimo é de 100 quantidades, sendo os lotes múltiplos de 100. Para negociar quantidade menores, deve-se negociar no mercado fracionário, adicionando a letra F na sigla do ativo. Por exemplo: PETR4F.
- Validade: Deve-se selecionar a validade da ordem que será enviada ao mercado. Caso a ordem não seja executada, será expirada de acordo com seu vencimento. As opções são: Hoje (DIA), Até Cancelar (VAC), Tudo ou Nada (TON) e Até uma dia determinado (VAD). No caso da ordem válida até o dia, será habilitado o campo Data para inserir a validade.

**Importante:** As ordens no mercado futuro só podem ter validade para o dia (Hoje).

Preço: Neste campo determina-se o preço da ordem que será enviada ao mercado. Ao selecionar a opção "A mercado", a ordem é enviada no melhor preço do book para ser executada instantaneamente.

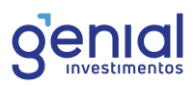

→ Iceberg (Quantidade Aparente): Ao clicar no sinal de "+" ao lado do campo de quantidade, será mostrado um campo para digitar a quantidade aparente da ordem, isto é, a quantidade que aparece no book de ofertas.

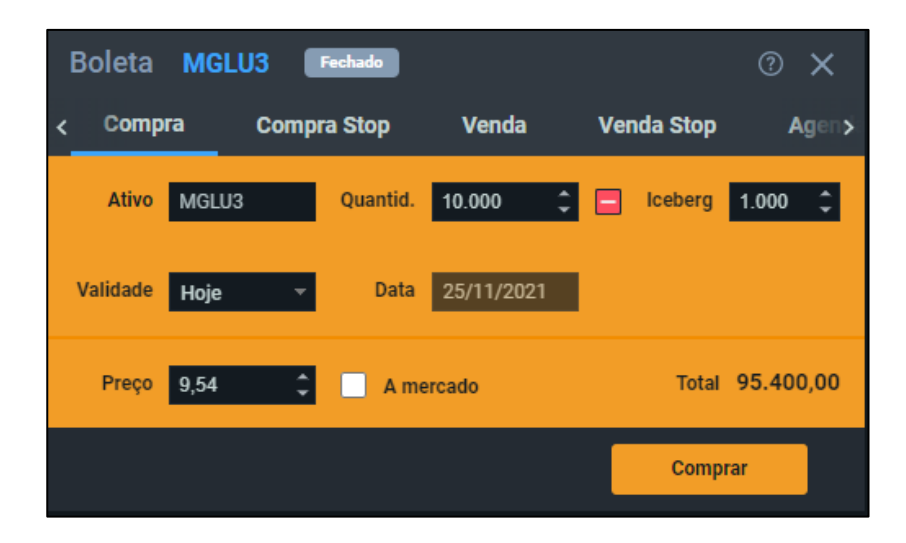

A regra da B3 para este tipo de ordem é que a quantidade aparente deve ser no mínimo dez vezes o lote padrão. Por exemplo: Se o lote padrão do ativo é 100, a quantidade mínima que pode ser colocada na quantidade aparente é 1000. Para ativos de lote padrão igual a 1, o mínimo que deve ser enviado é 100 e assim por diante. Não é possível enviar uma quantidade aparente cujo valor seja maior que a quantidade da própria ordem.

# 6.1.1 Boleta Stop

Para as boletas de **Compra Stop** e **Venda Stop**, a principal diferença é o campo Stop, onde será definido o preço de disparo de uma ordem. Quando ocorre negociação no preço de disparo da ordem, a oferta é enviada ao book de ofertas para ser executada no preço limite especificado (campo preço), isto é, após o disparo, se converte em ordem limitada.

As ordens Stop são aceitas pela B3 mediante a algumas regras importantes:

Para ordens de venda:

# O preço de disparo deverá ser menor que o preço negociado.

Ex: Em uma Ordem de Venda Stop no WINJ21 a 113.600 pontos, onde a cotação do ativo esteja a 113.500,00 pontos, a ordem será rejeitada.

O preço limite, por sua vez, **deverá ser menor ou igual ao preço de disparo**. Neste caso, se o ativo estiver sendo negociado a 113.500,00 pontos, o preço de disparo deverá ser menor, ou seja, de 13.400.00 pontos. Em seguida, deverá estipular o preço limite da ordem, aquele que deverá ser enviado ao book de ofertas quando ocorrer o disparo. Caso o preço estipulado seja maior que 113.400,00 pontos, a ordem será rejeitada.

Para ordens de compra:

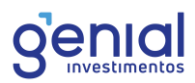

Neste caso, a regra é invertida: **O preço de disparo deverá ser maior que o preço negociado.** 

**O preço limite também deverá ser maior ou igual ao preço de disparo**. Caso contrário, será rejeitada.

Outra regra importante é que as ordens stop não são aceitas pela B3 quando o ativo estiver em leilão.

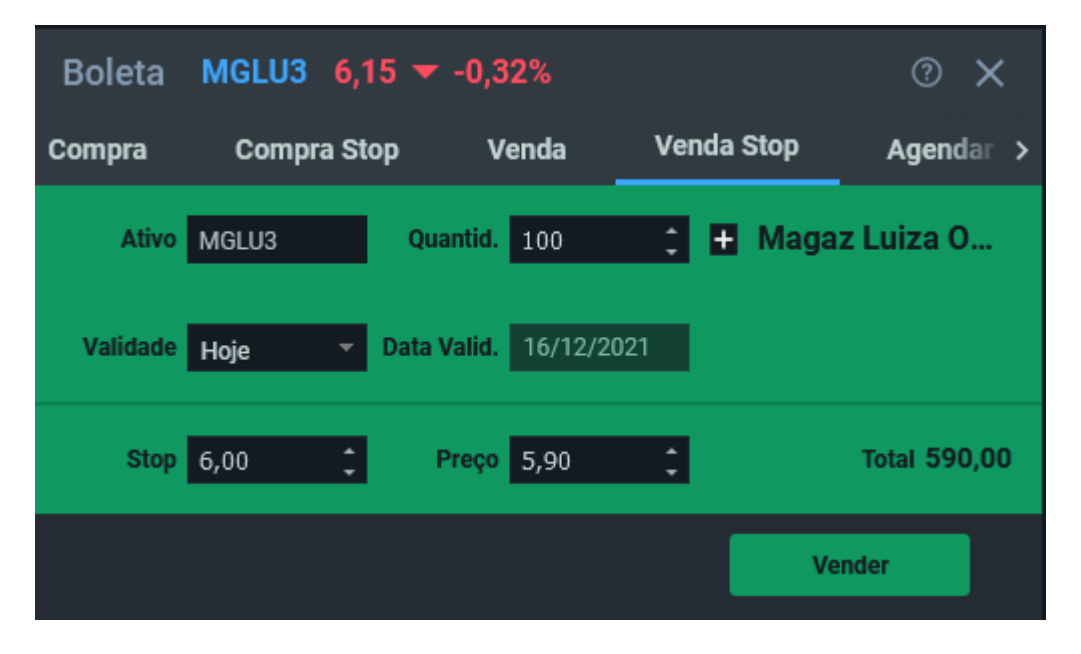

Para enviar a ordem, basta clicar em "Comprar" ou "Vender". Após, acompanhe o envio através da **Lista de Ordens**.

#### 6.1.2 Agendamento de Ordem

Na boleta do Home Broker da Genial Investimentos, é possível realizar agendamento de ordens de diversos ativos mesmo fora do horário de pregão. Para realizar o agendamento, basta preencher a boleta os parâmetros básicos e escolher a data em que a ordem será enviada.

| Boleta        | MGLU3    | F     | chado    |           |       |         | @ ×         | <  |
|---------------|----------|-------|----------|-----------|-------|---------|-------------|----|
| <b>k</b> mpra | Compra S | Stop  | Ve       | nda       | Vend  | la Stop | Agendada    |    |
| Ordem /       | Agendada | ı Lim | iitada   |           |       | Magaz   | Luiza ON NM | I  |
| Ativo         | MGLU3    |       | Quantid. | 100       | ¢     | +       |             |    |
| Validade      | Ноје     |       | Data     | 26/11/202 | 1     | Envio   | 26/11/2021  |    |
| Preço         | 9,54     | ¢     |          |           |       |         | Total 954,0 | 00 |
|               |          |       |          | Co        | mprai |         | Vender      |    |

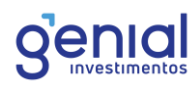

O agendamento de ordens pode ser realizado para ativos tanto do mercado à vista quanto do **mercado futuro**, assim como a função está disponível tanto para o modo **Day Trade** quanto para o **Modo Padrão**. Para esta modalidade, somente está disponível o agendamento de ordem do tipo **Limitada**. O disparo da ordem será feito no dia em que for configurado o envio, logo após a abertura das negociações do ativo, isto é, a ordem que for agendada não irá ser enviada durante o leilão de abertura e <u>irá ser registrada no livro de ofertas somente após o encerramento do leilão</u>.

Após o agendamento da ordem, é possível conferir o agendamento na **Lista de Ordens**, onde pode-se reenviar o agendamento ou cancelá-lo, no entanto, não é possível editar uma ordem agendada (mudar o dia de envio, por exemplo), sendo necessário cancelar o agendamento e enviar um novo pela boleta.

| List  | a de Ordens | - Hoje 🔻   |               |           |                             |            |
|-------|-------------|------------|---------------|-----------|-----------------------------|------------|
| Ativo | Todos       | - Lado To  | odos – Status | Agendada  | <ul> <li>Período</li> </ul> | Hoje –     |
|       | Status      | Criada em  | ▲ Atualizado  | Lado Ativ | vo Preço Méd                | tio Preço  |
| ×     | Agendada    | 25/11/2021 | 15:44:53      | V MGL     | .U3 -                       | 9,54       |
| ×     | Agendada    | 25/11/2021 | 15:48:09      | C WINZ    | Z21 -                       | 104.935,00 |

As ordens agendadas só terão validação de saldo e garantia, assim como validação no núcleo de negociação na B3, no dia do envio. Portanto, é importante certificar-se de que os parâmetros da ordem e o financeiro estão de acordo para que não ocorra uma rejeição na data do envio a mesma à Bolsa.

# 6.1.3 Boleta Rápida

A Boleta Rápida reúne ferramentas importantes para quem deseja agilidade na compra e venda de ativos. Para escolher o ativo, basta clicar na boleta e digitar o ticker desejado. A boleta irá mostrar o melhor preço do livro de ofertas daquele ativo do lado da compra e da venda.

Ao utilizar a Boleta Rápida, existe a possibilidade de enviar **Compra** e **Venda** a **Mercado**, **Cancelar** as ordens em aberto, **Inverter** ou **Zerar** a posição, de acordo com a quantidade digitada ou dos botões sugeridos.

Importante: Os botões de Zerar e Inverter terão comportamento de acordo com o modo de operação selecionado. Caso esteja selecionado o Modo Padrão, os comandos serão baseados na posição Swing Trade. Caso esteja selecionado o Modo Day Trade, os comandos serão baseados na posição Intraday.

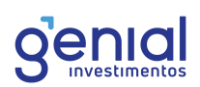

| Boleta Rápida TRPL4                                 | Fechado         | <sub>ଡ</sub> ୧ ୪ |
|-----------------------------------------------------|-----------------|------------------|
| Compra 26,77 Venda 26,87                            |                 |                  |
| Posição em Tran Paulist PN<br>N1<br>Quantidade: 100 | Qtd. 100 🛟      | 100 200 300      |
| Médio: 25,76                                        | Compra Mercado  | Venda Mercado    |
| Res. Aberto: 106,00 (4,11%)                         |                 |                  |
| Res. Total: -19,00 (-0,70%)                         | Cancelar Ordens |                  |
| Total: 2.682,00                                     | Zera            | ar \varTheta     |
| Ordens 🗸 Posição Geral                              | ~               |                  |

Caso exista uma posição deste ativo escolhido na boleta, será apresentado seguintes campos:

- → Quantidade: Quantidade em custódia do respectivo instrumento;
- Médio: O preço médio da posição aberta;
- → Resultado Aberto: Mostra somente o resultado acumulado durante o dia;
- → Resultado Total: Mostra o resultado acumulado desde a abertura da posição;
- → **Total:** Apresenta o financeiro total da posição.

Outra opção da Boleta é a visualização das **Ordens** enviadas e da **Posição Geral**, que são duas ferramentas do Home Broker acopladas dentro da Boleta Rápida.

Ordens: Mostrará todas as ordens que foram enviadas no dia, tanto pela Boleta Rápida, quanto por outras ferramentas do Home Broker. Além da opção de visualizar as ordens enviadas, é possível cancelar ordens eventualmente abertas na bolsa;

| Ore | dens 🔨 Posiç | ão Geral 🗸 |              |      |       |    |
|-----|--------------|------------|--------------|------|-------|----|
|     | Status       | Criada em  | ▲ Atualizado | Lado | Ativo | Pr |
|     | Cancelada    | 17/06/2021 | 10:09:59     | С    | PETR4 |    |
|     | Cancelada    | 17/06/2021 | 10:10:04     | С    | PETR4 |    |

→ **Posição Geral:** A aba apresentará a posição de todos os ativos em carteira.

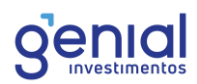

| Ordens  | ∨ Posi  | ção Geral \land |                  |                 |
|---------|---------|-----------------|------------------|-----------------|
| ▼ Ativo | Posição | Preço Médio     | Resultado Aberto | Res. Aberto (%) |
| WEGE3   | 60 C    | R\$ 21,22       | R\$ 792,00       | 62,21%          |
| VILG11  | 13 C    | R\$ 130,00      | R\$ -175,63      | -10,39%         |
| VALE3   | 42 C    | R\$ 91,06       | R\$ 623,28       | 16,30%          |
| TRPL4   | 100 C   | R\$ 25,76       | R\$ 106,00       | 4,11%           |

Importante: as informações apresentadas serão pertencentes ao modo selecionado de operação. Por exemplo: na opção Day Trade, somente serão apresentadas as ordens e a posição realizadas no dia quando o modo Day Trade estava selecionado.

## 6.2 Estratégia OCO

Disponível no modo Day Trade, as boletas trazem a possibilidade de operar com ordens OCO.

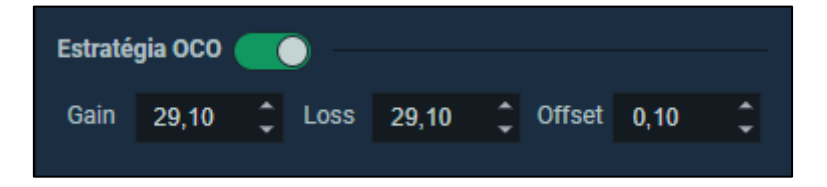

O termo "OCO" vem do Inglês "One-Cancels-the-Other" (Uma Cancela a Outra), ou seja, são duas ordens que quando uma delas é executada, a outra é automaticamente cancelada, independente se for *Loss* ou *Gain*.

A estratégia OCO é acionada quando há a execução da ordem de entrada, isto é, quando ocorre a abertura da posição (comprada ou vendida), serão enviadas duas ordens no lado contrário, com objetivo de encerrar a posição, podendo ser ela com lucro (*Gain*) ou com prejuízo (*Loss*).

Vamos exemplificar, suponha que seja realizada uma compra de PETR4 a mercado em 100 quantidades e configure as saídas de Gain e Loss e Offset conforme abaixo:

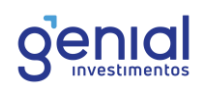

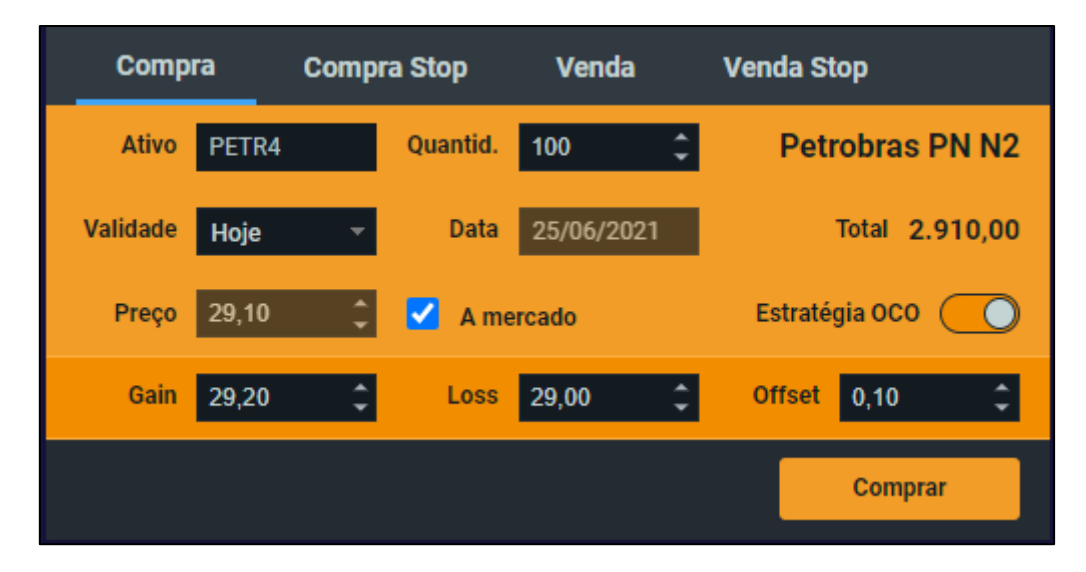

Quando a ordem de compra for executada, estarão resultado será comprado em 100 quantidades de PETR4 e o sistema enviará imediatamente duas ordens (Gain e Loss), cujos preços são 29,20 e 29,00 respectivamente. Quando o preço de cotação atingir um destes, a ordem será executada e a outra cancelada.

O Offset é uma margem de segurança, onde se define uma determinada "gordura" entre o gatilho e o preço limite de execução (para as ordens Loss). No exemplo acima, um Stop Offset de R\$ 0,10 significa que a ordem será executada no preço definido ou até R\$ 0,10 para cima (em caso de compra Stop) ou R\$ 0,10 para baixo (no caso de venda Stop).

Supondo que o ativo PETR4 cair no valor de R\$ 29,00, isso significa que a ordem de loss será executada no preço limitado de R\$ 28,90 e a ordem Gain será cancelada. A execução desta ordem dependerá das condições de mercado, em que cenários de alta volatilidade podem causar a não execução da ordem, por isso, é importante definir um spread não tão curto para evitar este cenário, principalmente em instrumentos de alta liquidez.

#### 6.3 Carteira

Você pode acompanhar a posição de Swing Trade e Day Trade na carteira. O acesso é feito através do menu esquerdo, Negociação e Carteira ou através do atalho Shift + A.

Na aba Posição, será possível visualizar os instrumentos posicionados, tanto no Swing Trade como no intraday.

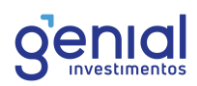

| Carteira |          |             |                  |                 |             |                 |
|----------|----------|-------------|------------------|-----------------|-------------|-----------------|
| Posição  | Custódia | 3           |                  |                 |             |                 |
| ▲ Ativo  | Posição  | Preço Médio | Resultado Aberto | Res. Aberto (%) | Res. do Dia | Res. do Dia (%) |
| MGLU3    | 100 C    | R\$ 14,07   | R\$ 700,00       | 49,75%          | R\$ 0,00    |                 |
| RBRR11   | 50 C     | R\$ 99,12   | R\$ 24,00        | 0,48%           | R\$ 0,00    |                 |
| RBRR14   | 10 C     | R\$ 99,09   | R\$ 0,00         |                 | R\$ 0,00    |                 |
| TRPL4    | 100 C    | R\$ 25,76   | R\$ 105,00       | 4,08%           | R\$ 0,00    |                 |
| VALE3    | 42 C     | R\$ 91,06   | R\$ 757,26       | 19,80%          | R\$ 0,00    |                 |
| VILG11   | 13 C     | R\$ 130.00  | R\$ -182.00      | -10.77%         | R\$ 0.00    | -               |

A aba contém as seguintes colunas:

- Ativo: O ticker o qual você possui uma posição aberta;
- Posição: Quantidade comprada ou vendida de momento, baseado nas posições de dias anteriores e ordens realizadas ao longo do dia;
- Preço médio: Cálculo do preço médio com base nos preços das ordens executadas que compõe a posição aberta;
- Resultado Aberto: O valor de lucro ou prejuízo da respectiva posição desde sua abertura, baseado na diferença entre o preço médio e da cotação atual do ativo, multiplicado pela quantidade;
- Resultado Aberto (%): Percentual de lucro ou prejuízo da posição em aberto. Para o mercado futuro, o valor é exibido em pontos;
- Resultado do dia: O valor de lucro ou prejuízo da posição somente no dia atual (intraday);
- Resultado Aberto (%): Percentual de lucro ou prejuízo da posição em aberto somente no dia atual. Para o mercado futuro, o valor é exibido em pontos;
- **Intraday:** Quantidade do papel que foi negociado somente ao longo do dia atual;
- → Custódia: Quantidade posicionada do instrumento de dias anteriores;
- Preço Atual: Cotação atual do instrumento. Caso o instrumento não esteja em negociação, é exibida a última cotação;
- Valor da Posição: Financeiro da posição, isto é, a quantidade posicionada multiplicada pela cotação atual;

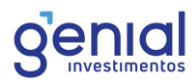

- → Qtd Compra Total: Quantidade total de compra do ativo em posição;
- → Qtd Venda Total: Quantidade total de venda do ativo em posição;
- Preço Compra Médio: Preço médio entre as ordens de compra do ativo executadas ao longo do dia e, se houver uma quantidade em custódia, o preço de fechamento do dia anterior;
- Preço Venda Médio: Preço médio entre as ordens de venda do ativo executadas ao longo do dia e, se houver uma quantidade em custódia, o preço de fechamento do dia anterior.

No canto superior direito, há a opção de abrir o tour guiado da ferramenta ou um pequeno resumo, basta clicar no símbolo de interrogação.

Na engrenagem, é possível configurar as colunas da carteira e selecionar quais colunas devem ser visualizadas.

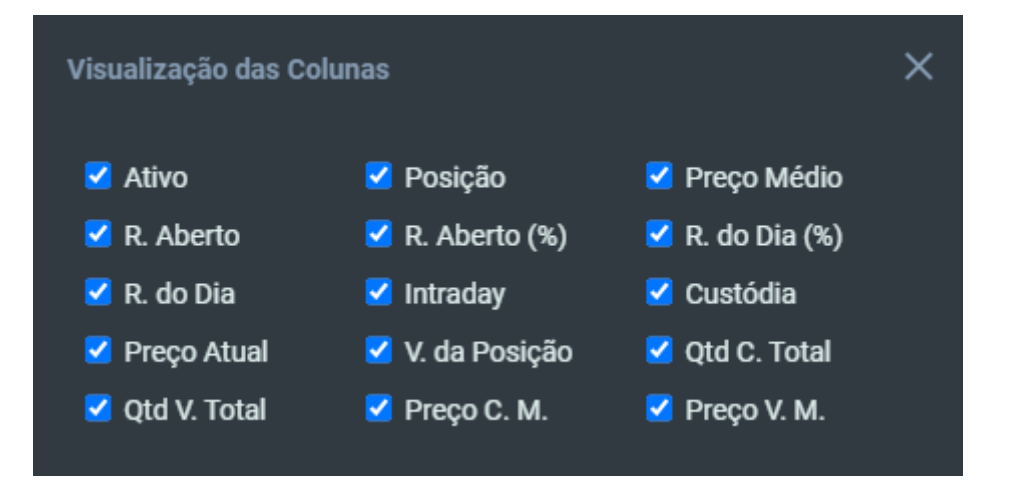

Para mudar as colunas de posição, basta clicar, arrastar e soltar na posição desejada.

No rodapé da janela, há um resumo atualizado de sua carteira. Além de mostrar o número de ativos, também é possível ver um somatório do resultado de seu desempenho.

Número de Ativos: Número total de ativos com posições em aberto exibidos naquela aba (posição ou custódia);

 Resultado Aberto: Soma dos resultados de todas as posições em aberto mostrados naquela aba;

Resultado do Dia: Soma dos resultados das posições durante o dia de hoje;

Total Posicionado: Soma dos valores de todas as posições em aberto mostrados naquela aba.

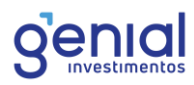

Na aba Custódia, é possível visualizar a posição Swing Trade. Nesta tela, é possível, além de verificar o financeiro sob custódia, visualizar a posição por carteira. Na coluna **Carteira Cod**, será mostrado o código da carteira e na coluna **Carteira** a descrição da mesma.

| Carteii | ra         |            |              |          |             |              |          |
|---------|------------|------------|--------------|----------|-------------|--------------|----------|
| Posiçã  | io Custó   | dia        |              |          |             |              |          |
| ▲ Ativo | Quantidade | Último     | Total        | Var. Dia | Res. do Dia | Carteira Cod | Carteira |
| ALUP11  | 100        | R\$ 27,24  | R\$ 2.700,00 | 0,89%    | R\$ 24,00   | 21016        | CARTEIRA |
| B3SA3   | 240        | R\$ 17,05  | R\$ 4.171,20 | -1,90%   | R\$ -79,20  | 21016        | CARTEIRA |
| BBDC4   | 100        | R\$ 27,55  | R\$ 2.760,00 | -0,18%   | R\$ -5,00   | 21016        | CARTEIRA |
| BMOB3   | 100        | R\$ 20,90  | R\$ 2.018,00 | 3,57%    | R\$ 72,00   | 21016        | CARTEIRA |
| HASH11  | 20         | R\$ 29,23  | R\$ 647,00   | -9,64%   | R\$ -62,40  | 21016        | CARTEIRA |
| IVVB11  | 15         | R\$ 230.03 | R\$ 3.441.00 | 0.27%    | R\$ 9.45    | 21016        | CARTEIRA |

As carteiras mais comuns que podem ser visualizados na custódia seguem abaixo:

 21016 – Carteira livre: Carteira onde os ativos ficam à disposição para qualquer operação;

• **28010 – Empréstimos de ações:** Carteira onde os ativos são alocados para serem ofertados ao mercado para aluguel de ações, investidores que possuem o produto "Custódia Remunerada" comumente tem esta carteira ativa na sua custódia;

• **28020 – BTC Doador:** Esta carteira somente recebe ativos que estão de fato alugados para outro investidor, de forma que durante o período do aluguel é possível efetuar a venda do ativo.

• **28030 – BTC Tomador:** Toda vez que um investidor efetua uma venda descoberta no mercado à vista os ativos são alocados a esta carteira afim de controlar seus ativos alugados.

• **230906 – Carteira de Garantia:** Carteira é representa todos os ativos utilizados como garantia pela bolsa de valores, veja este simples por exemplo:

I. Uma venda coberta de opções: Compra de 100 PETR4 e venda de 100 opções de PETRD258 (call). As 100 ações de PETR4 serão utilizadas como garantia para o lançamento das opções.

II. O investidor tem ativos que podem ser considerados com deságio para uma operação alavancada, os ativos que compõe esta garantia para a alavancagem são alocados nesta mesma carteira.

# 6.4 Lista de Ordens

A lista de ordem pode ser acessada através do menu esquerdo na opção de Negociação e Lista de Ordens. Possui o atalho Shift + L.

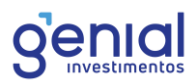

Nesta ferramenta, é possível o acompanhamento das ordens enviadas, com possibilidade de cancelamento de ofertas em aberto, reenvio de ordens e detalhes de todas as suas ordens enviadas à bolsa.

| List                                                                                            | Lista de Ordens - De 07/06/2021 a 19/06/2021 🔫 |        |                 |                  |      |                             |                 |     |
|-------------------------------------------------------------------------------------------------|------------------------------------------------|--------|-----------------|------------------|------|-----------------------------|-----------------|-----|
| Ativo                                                                                           | Todos                                          | - Lado | Todos           | → Status T       | odas | <ul> <li>Período</li> </ul> | A partir do dia |     |
|                                                                                                 | ▲ Status                                       | Ativo  | Criada em       | Atualizado       | Lado | Preço Médio                 | Preço           | Qtd |
| Ð                                                                                               | Cancelada                                      | PETR4  | Petrobras PN N2 | 15/06/2021 12:1. | C    |                             | 28,00           | 100 |
| $\times$                                                                                        | Cancelada                                      | PETR4  | 15/06/2021      | 15/06/2021 12:0. | C    |                             | 28,88           | 100 |
| $\times$                                                                                        | Executada                                      | ALUP11 | 11/06/2021      | 11/06/2021 13:4. | C    | 27,07                       | 28,00           | 100 |
| $\times$                                                                                        | Executada                                      | TAEE11 | 11/06/2021      | 11/06/2021 13:4. |      | 39,95                       | 33,99           | 100 |
| ×                                                                                               | Executada                                      | EQTL3F | 11/06/2021      | 11/06/2021 13:4. |      | 24,64                       | 20,97           | 50  |
| 39 Ordens Qtd Total.: 3.850,00 Total: R\$ 106.439,50 Qtd Exec: 350,00 Total Exec: R\$ 10.071,00 |                                                |        |                 |                  |      |                             |                 |     |

Para as ofertas que estiverem abertas na B3, é possível cancelar, reenviar ou alterar a ordem através da modificação de preço, quantidade ou validade.

Respectivamente, na coluna do canto esquerdo, há as opções de cancelar, alterar ou reenviar a ordem.

| Lista | a de Ordens | i - I | Hoje 🔻 |
|-------|-------------|-------|--------|
| Ativo | Todos       |       | Lado   |
|       | ▲ Status    | A     | tivo   |
| ×     | <i>2</i> 0  | PE    | TR4    |
| ×     | Aberta      | PE    | TR4    |
| ×     | Aberta      | PE    | TR4    |

No canto esquerdo da lista, é possível reenviar uma ordem já cancelada, executada ou rejeitada, com os mesmo parâmetros de preço, quantidade, validade, etc., sem a necessidade de abertura de uma nova boleta.

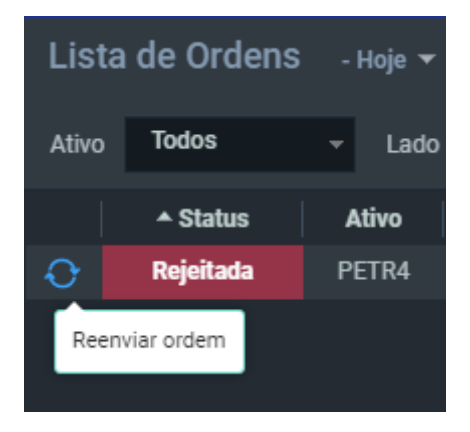

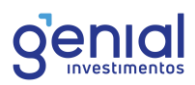

A ferramenta, por padrão, irá apresentar todas as ofertas enviadas no dia atual, porém é possível filtrar ordens enviadas a partir de um dia ou um intervalo de datas. Para definir o filtro, basta selecionar o período exibido ao lado do título da ferramenta e filtrar a data na janela abaixo que se abrirá em seguida:

| Definir p | Definir período X |          |  |  |  |
|-----------|-------------------|----------|--|--|--|
| Período   | Ноје              |          |  |  |  |
| De        |                   |          |  |  |  |
| Até       |                   |          |  |  |  |
| Confi     | rmar              | Cancelar |  |  |  |
|           |                   | J        |  |  |  |

As demais colunas, que possuem somente formato de visualização, seguem:

Status - O estado da ordem enviada, sendo os status mais comuns:

- Aberta: A ordem foi registrada no livro de ofertas aguardando a execução no preço definido no momento do envio;
- → Executada: A ordem foi totalmente executada na bolsa;
- Parcialmente executada: A ordem foi parcialmente executada na bolsa e possui ainda saldo em aberto no livro de ofertas aguardando execução. A quantidade em aberto pode ser visualizado na coluna Qtd Restante;
- → Rejeitada: A ordem foi rejeitada pela B3 ou pela corretora. O motivo da rejeição será registrado na coluna Mensagem;
- Parcialmente cancelada: Cancelamento do saldo restante da ordem em aberto, após uma execução parcial;
- → Cancelada: A ordem foi totalmente cancelada;
- → Ativo: O ticker (ativo) da ordem enviada;
- Criada em: Data da criação da ordem;
- → Atualizado: Data da última modificação da ordem;
- → Lado: Lado da ordem. Compra (C) ou Venda (V);

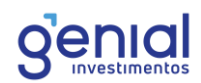

- Preço médio: Preço de execução médio da ordem;
- ➔ Preço: Preço limite da ordem;
- → Qtd: Quantidade enviada para negociação;
- Total: Financeiro da ordem, adquirido através da multiplicação do preço e quantidade enviada;
- ➔ Preço stop: Preço de gatilho da ordem, no caso de ser uma ordem stop;
- → Qtd. Exec.: Quantidade executada na B3;
- Total Exec.: Valor financeiro da execução, auferido através da multiplicação do preço médio e da quantidade executada;
- Mensagem: Registra a mensagem de retorno após o envio da ordem, podendo ser uma mensagem de rejeição da bolsa ou da corretora;

| ▲ Status  | Ativo | Criada em  | Atualizado          | Mensagem                                                | Lado |
|-----------|-------|------------|---------------------|---------------------------------------------------------|------|
| Rejeitada | PETR4 | 10/06/2021 | 10/06/2021 19:35:28 | Orders may not be entered while the market is preclosed | с    |
| Rejeitada | PETR4 | 10/06/2021 | 10/06/2021 19:35:29 | Orders may not be entered while the market is preclosed |      |
| Rejeitada | PETR4 | 10/06/2021 | 10/06/2021 19:35:30 | Orders may not be entered while the market is preclosed | С    |
| Rejeitada | PETR4 | 10/06/2021 | 10/06/2021 19:48:41 | Orders may not be entered while the market is closed    |      |
| Rejeitada | PETR4 | 10/06/2021 | 10/06/2021 19:48:44 | Orders may not be entered while the market is closed    | С    |

- → ClOrdID: Código de identificação única da ordem no sistema de negociação;
- → Validade: Validade da ordem enviada;
- Dt. Val: Data de validade das ordens enviadas com validade "Até o Dia";
- → Qtd Restante: Quantidade da ordem a qual ainda não foi executada;
- **Fechada em:** Data em que a ordem foi totalmente encerrada.

No canto superior direito, é possível acessar o tour guiado da ferramenta, clicando no símbolo de interrogação. Além disso, é possível configurar as colunas da lista, ao selecionar qual coluna você deseja ver.

A lista de ordens oferece a posição de cancelar todas as ofertas que estiverem abertas, através do botão **Cancelar Ordens**:

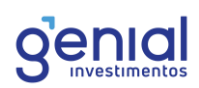

| List  | a de Ordens | - Hoje 🔻      |            |              |             |           |         |
|-------|-------------|---------------|------------|--------------|-------------|-----------|---------|
| Ativo | Todos       | ✓ Lado        | Todos      |              | Todas       |           | Período |
|       | ▲ Status    | Ativo         | Criada em  | Atu          | alizado     |           |         |
|       | Aberta      | PETR4         | 21/06/2021 |              |             |           |         |
|       | Aberta      | PETR4         | 21/0       | Confirmac    | ão de Oper  | acão      |         |
|       | Aberta      | PETR4         | 21/0       | Commaça      | ao de opera | açav      |         |
|       | Aberta      | PETR4         | 21/0 Des   | eja cancelar | todas as o  | rdens err | 1       |
|       | Cancelada   |               | 21/0       | al           | berto?      |           |         |
| 8 Ord | ens Qtd To  | vtal.: 404,00 | Tota       | ОК           | Ca          | ncelar    | ] т     |
|       |             |               |            |              |             |           |         |

No rodapé da janela, há um resumo da lista de ofertas, como o número total de ordens enviadas no período selecionado, a somatória das quantidades enviadas, o somatório do financeiro de cada oferta, a quantidade executada e o financeiro total das ordens executadas.

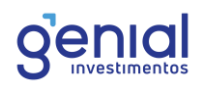

# 7. Configurações

Algumas configurações simples podem ser feitas em seu Home Broker, como, por exemplo, confirmações, Layout Padrão e o tema da tela.

## 7.1 Confirmações

Para tornar mais ágil o envio de ordens pelo Home Broker da Genial, retiramos a obrigatoriedade de digitar a assinatura eletrônica na Boleta, uma vez que a assinatura digital é solicitada apenas uma vez a cada novo acesso através da área logada.

Além disso, também é possível retirar a necessidade de confirmações para envio, cancelamento, modificação de ordem e zeragem e inversão de posição. Para realizar essa configuração, acesse **Configurações** e **Confirmações**.

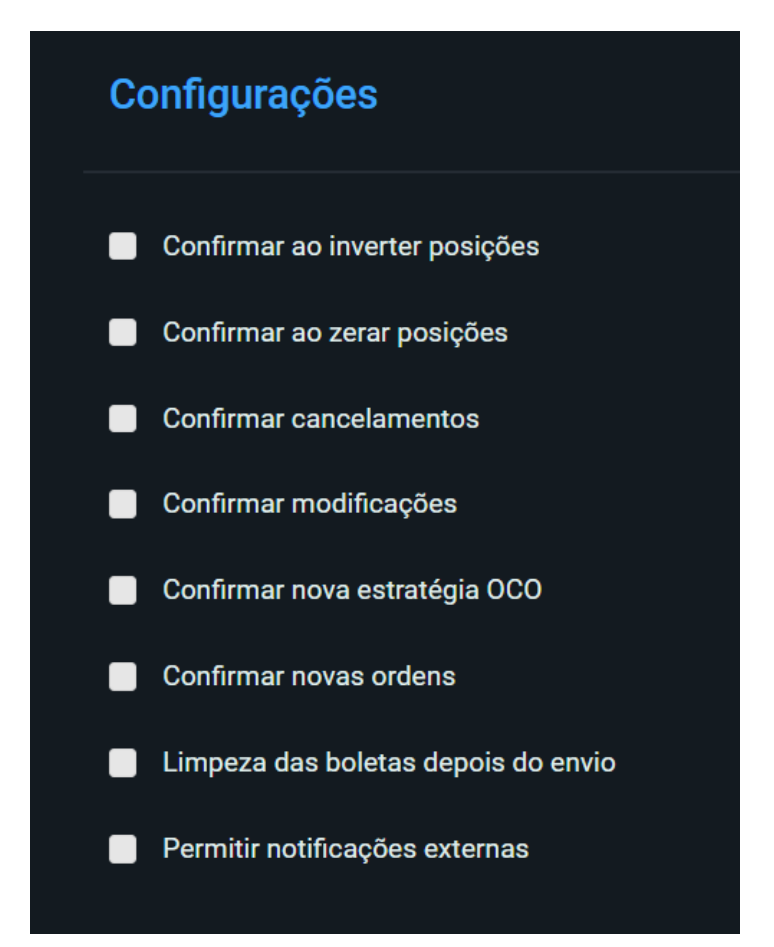

Se as opções de confirmações não estiverem selecionadas, as ações que dizem respeito à negociação, como o envio e cancelamento de ordens, por exemplo, não pedirão uma segunda confirmação. Caso você queira que o sistema confirme, mantenha a opção desejada selecionada.

A janela abaixo aparecerá caso seja mantida a opção de confirmação de envio de ordem selecionada. É possível, também, retirar essa opção na própria janela:

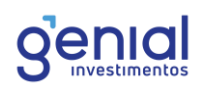

| Confirmação de Ope | eração X        |
|--------------------|-----------------|
| Nova Ordem         |                 |
| Detalhes           |                 |
| Lote:              | Inteiro         |
| Tipo:              | Compra Limitada |
| Ativo:             | PETR4           |
| Preço:             | 29,10           |
| Quantidade:        | 100             |
| Validade:          | Hoje            |
| Total:             | 2.910,00        |
| Confirmar novas    | s ordens        |
| ОК                 | Cancelar        |

# 7.2 Proteção de Flood

Caso haja seguidos cliques para o envio de uma ordem, o sistema irá acionar uma proteção de flood, impedindo o cliente, num primeiro momento, de enviar muitas ordens para a bolsa. Isso ocorrerá para todas as ferramentas de negociação, como a boleta, a boleta rápida e a lista de ordens. **Atualmente não é possível desabilitar o alerta desta proteção.** 

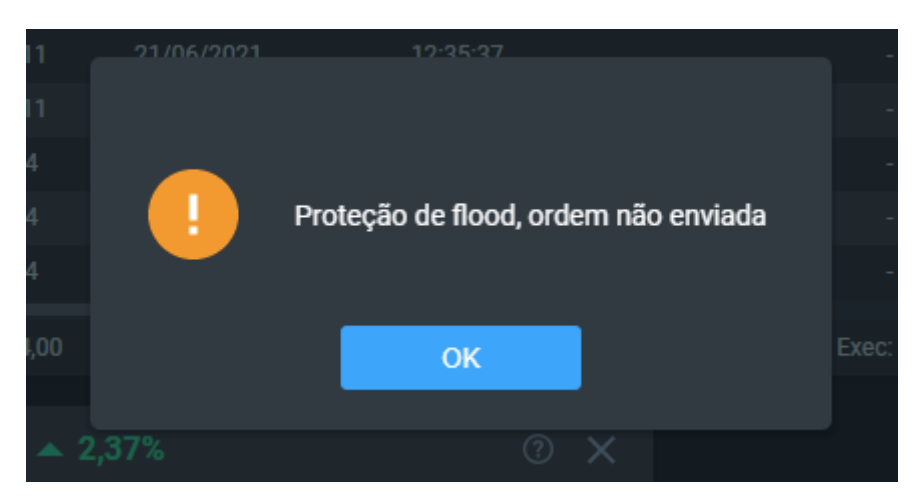

# 7.3 Perfil de Investidor

Para todos os envios de ordem, em todas as ferramentas que possuem esse recurso, a Genial fará a validação do seu perfil de investidor. Existem três perfis: **Conversador**, **Moderado** e **Arrojado**.

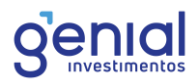

Por exemplo, caso o cliente esteja enquadrado com o perfil Conservador e deseje operar em Renda Variável, ao enviar uma ordem para qualquer mercado, receberá o alerta abaixo:

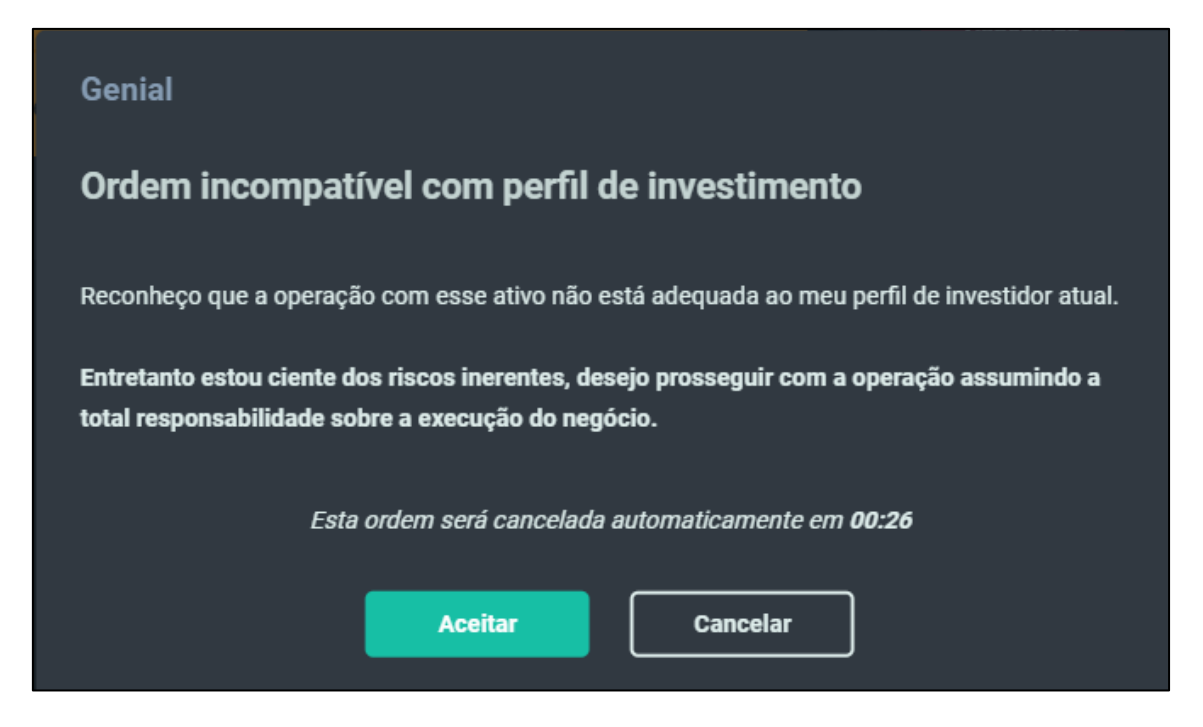

O perfil não impede o envio de ordem, mas é necessário ter ciência e aceitar investir em um produto que não esteja adequado para o determinado perfil. Caso não seja feito o aceite em 30 segundos, o envio da ordem é cancelado.

# 7.4 Requisitos Técnicos

Para utilizar o Home Broker na sua máxima otimização, é recomendável os seguintes recursos de máquina e internet, conforme abaixo:

#### Mínimo

Processador: Intel® i5 3.1Ghz ou similar

Memória: 4 GB RAM

Monitor de 21" com resolução de 1920×1080

Conexão com a internet de 10Mbps

#### Recomendado

Processador: Intel® i7 3.4Ghz ou similar

Memória: 6 GB RAM

Monitor de 21" com resolução de 1920×1080

Conexão com a internet de 30Mbps

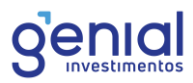

Lembrando que quanto mais ferramentas e indicadores abertos, maiores os recursos necessários para o processamento de mensageria. Portanto, é importante adequar o layout de acordo com o equipamento utilizado.

Para informações mais detalhas sobre as especificações, acesse o menu do Home Broker, vá em **Informações** e **Especificações.** 

# 7.5 Conexão

Para visualizar a conexão com os servidores da Genial, basta visualizar o status no menu esquerdo, na parte inferior:

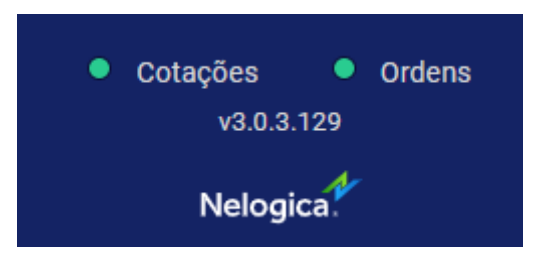

É recomendado que a conexão de internet seja via cabo de rede, com o objetivo de diminuir instabilidades naturais de conexões sem fio, como o Wi-Fi.

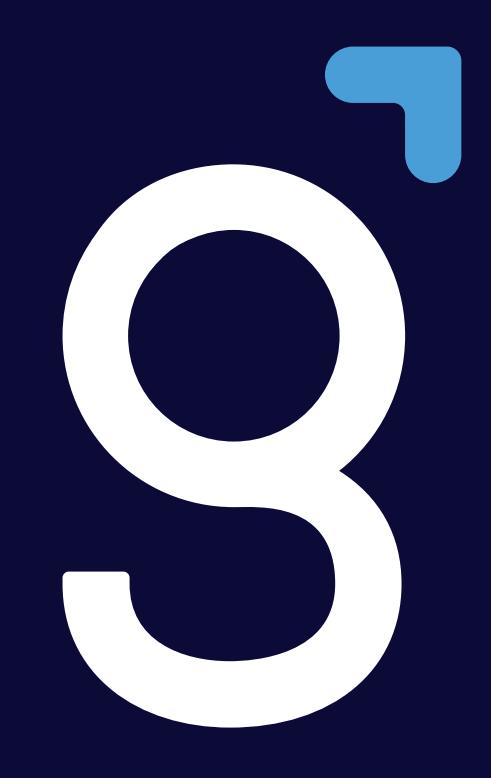

genialinvestimentos.com.br